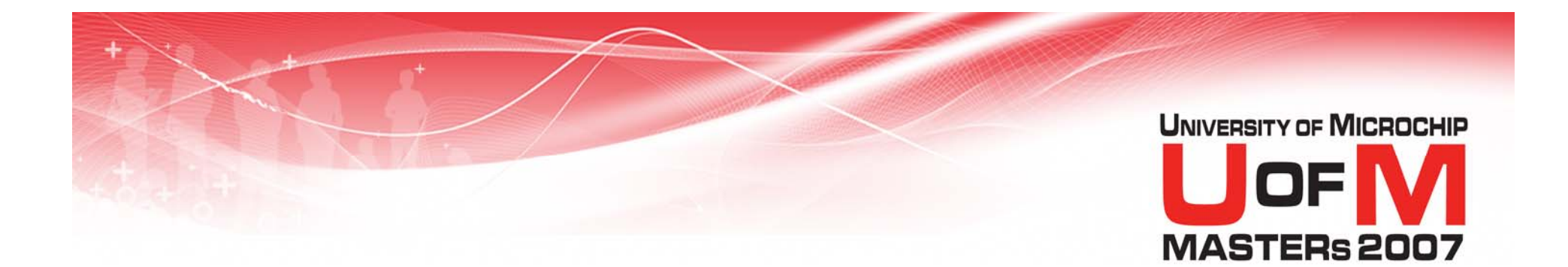

## 11034 MPL

#### Modular Coding Techniques using MPLINK<sup>™</sup> Linker

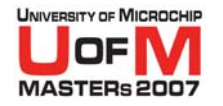

## **Class Objective**

# When you finish this class you will:

- Understand what relocatable code is
- Know advantages of relocatable code over absolutely located code
- Combine code from 2 or more files to create a relocatable project
- Create libraries using good coding practices and MPLIB<sup>™</sup> object librarian

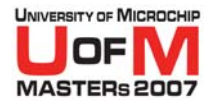

## Agenda

#### Absolute and Relocatable Code

#### Lab 1 - Migrating from absolute assembly

- Creating Relocatable Assembly using MPLINK<sup>™</sup> Linker
- Good Practices
- Common Errors
  - Lab 2 Creating a multi-file project
- Creating and Using Libraries
  - Lab 3 Creating and Using Libraries

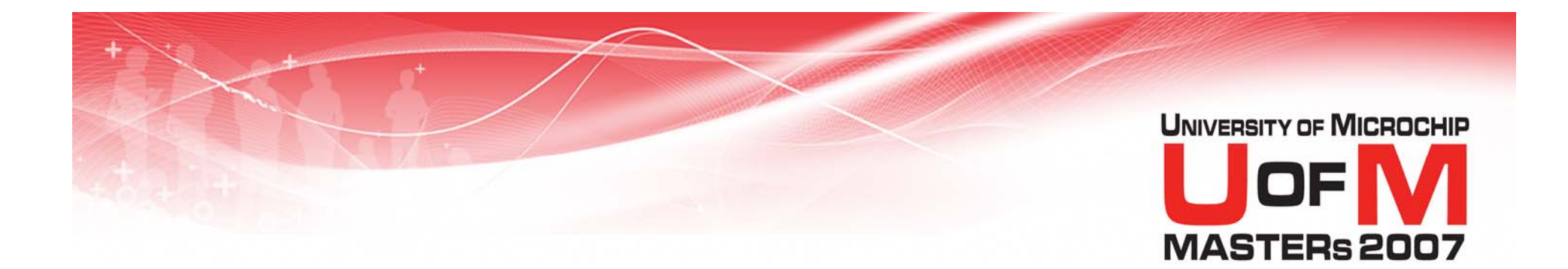

## Absolute and Relocatable Code

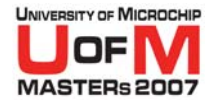

## **Absolute Code**

- All code and data addresses must be explicitly defined.
- Projects consist of one "root" assembly source file
- All other assembly source files must be <u>#include</u>'d into root file

## Only root file can use END

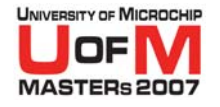

## **Example of Absolute Code**

modified 18F4620TEMP.ASM

| CBLOCK<br>WREG_I<br>STATUS<br>BSR_TE<br>ENDC | COx080<br>EMP<br>S_TEMP<br>MP           | ; Context s<br>; Context s<br>; Context s | saving variable<br>saving variable<br>saving variable |      |
|----------------------------------------------|-----------------------------------------|-------------------------------------------|-------------------------------------------------------|------|
| EXAMPLE EQU                                  | 0x000                                   | ; Define a                                | variable                                              |      |
| **********                                   | * * * * * * * * * * * * * * * * * * * * | *****                                     | ****                                                  | **** |
| ORG                                          | <b>0x0018</b>                           |                                           |                                                       |      |
| movff                                        | STATUS, STATUS_TE                       | MP ;                                      | save STATUS                                           |      |
| movff                                        | WREG,WREG_TEMP                          | ;                                         | ; Save WREG                                           |      |
| • • •                                        |                                         |                                           |                                                       |      |
| movff                                        | WREG_TEMP,WREG                          | ;                                         | ; restore WREG                                        |      |
| movff                                        | STATUS_TEMP, STATU                      | JS ;                                      | ; restore STATU                                       | IS   |
| retfie                                       | •                                       |                                           |                                                       |      |

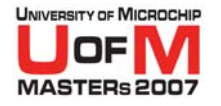

## **Absolute Code**

- Use ORG directives to specify starting location of program code in memory
- Use EQU statements to assign addresses

Drawbacks

- Must specify exact addresses for code and variables
- Cannot be used with C18
- Cannot be used with third-party libraries

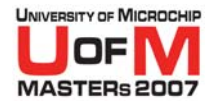

## **Relocatable Code**

- Organize program code and data into sections
- Reserve space with RES, DB, DW directives
- Memory allocation is handled by MPLINK<sup>™</sup> Linker

#### Advantage

Flexible use of memory resources

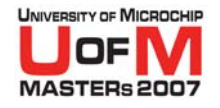

## **Example of Relocatable Code**

modified 18F4620TMPO.ASM

| UDA:    | TA                                     |              |            |        |         |         |           |            |
|---------|----------------------------------------|--------------|------------|--------|---------|---------|-----------|------------|
| WREG_TE | EMP                                    | RES          | 1          | ;varia | ble us  | ed for  | context   | saving     |
| STATUS_ | TEMP                                   | RES          | 1          | ;varia | ble us  | ed for  | context   | saving     |
| BSR_TEM | 1P                                     | RES          | 1          | ;varia | ble us  | ed for  | context   | saving     |
| UDA     | TA ACS                                 |              |            |        |         |         |           |            |
| EXAMPLE | <u>-</u> <i>-</i><br>C                 | RES          | 1          | ;examp | le of a | a varia | able in a | ACCESS RAM |
| ;*****  | ************************************** |              |            |        |         |         |           |            |
|         | CODE                                   | $0 \times 0$ | 018        |        |         |         |           |            |
|         | goto                                   | Low]         | Int        |        | ;go to  | o low p | priority  | ISR        |
|         |                                        |              |            |        |         |         |           |            |
| PROGRAM | I_CODE                                 | CODE         | 3          |        |         |         |           |            |
| LowInt: | 6                                      |              |            |        |         |         |           |            |
|         | movff                                  | STAT         | rus,status | _TEMP  | ;save   | STATUS  | S registe | r          |
|         | movff                                  | WREC         | G,WREG_TEM | P      | ;save   | worki   | ng regist | er         |
|         | movff                                  | BSR,         | BSR_TEMP   |        | ;save   | BSR re  | egister   |            |
|         | •••                                    |              |            |        |         |         |           |            |
|         |                                        |              |            |        |         |         |           |            |

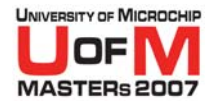

#### Advantages of Relocatable Code

#### • Modularity

- Able to use third-party libraries
- Integrates with the MPLAB<sup>®</sup> C18 compiler
- Don't need to specify addresses of variables or code
- For large, multi-file projects, Build Process can be significantly faster (USB, TCP/IP, MiWi™ protocol and Zigbee™ technology stacks)

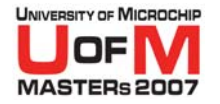

### Disadvantages

#### Migrating absolute code to relocatable code requires some effort

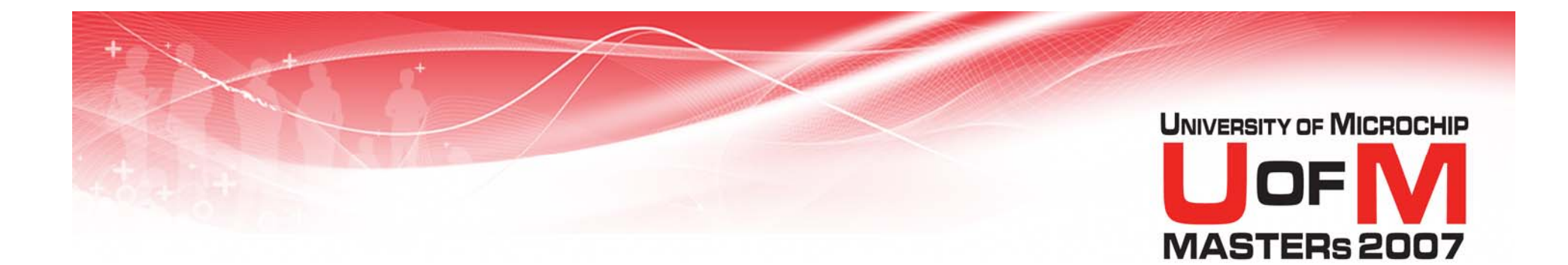

## Demo

### **Building a Large Project**

© 2007 Microchip Technology Incorporated. All Rights Reserved.

11034 MPL

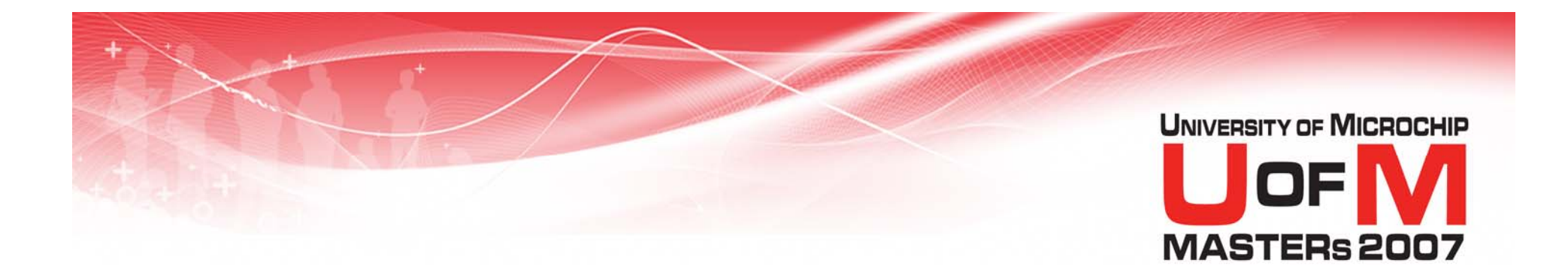

## **Memory Overview**

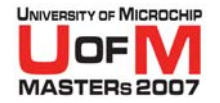

#### PIC16F887 Program Memory Map

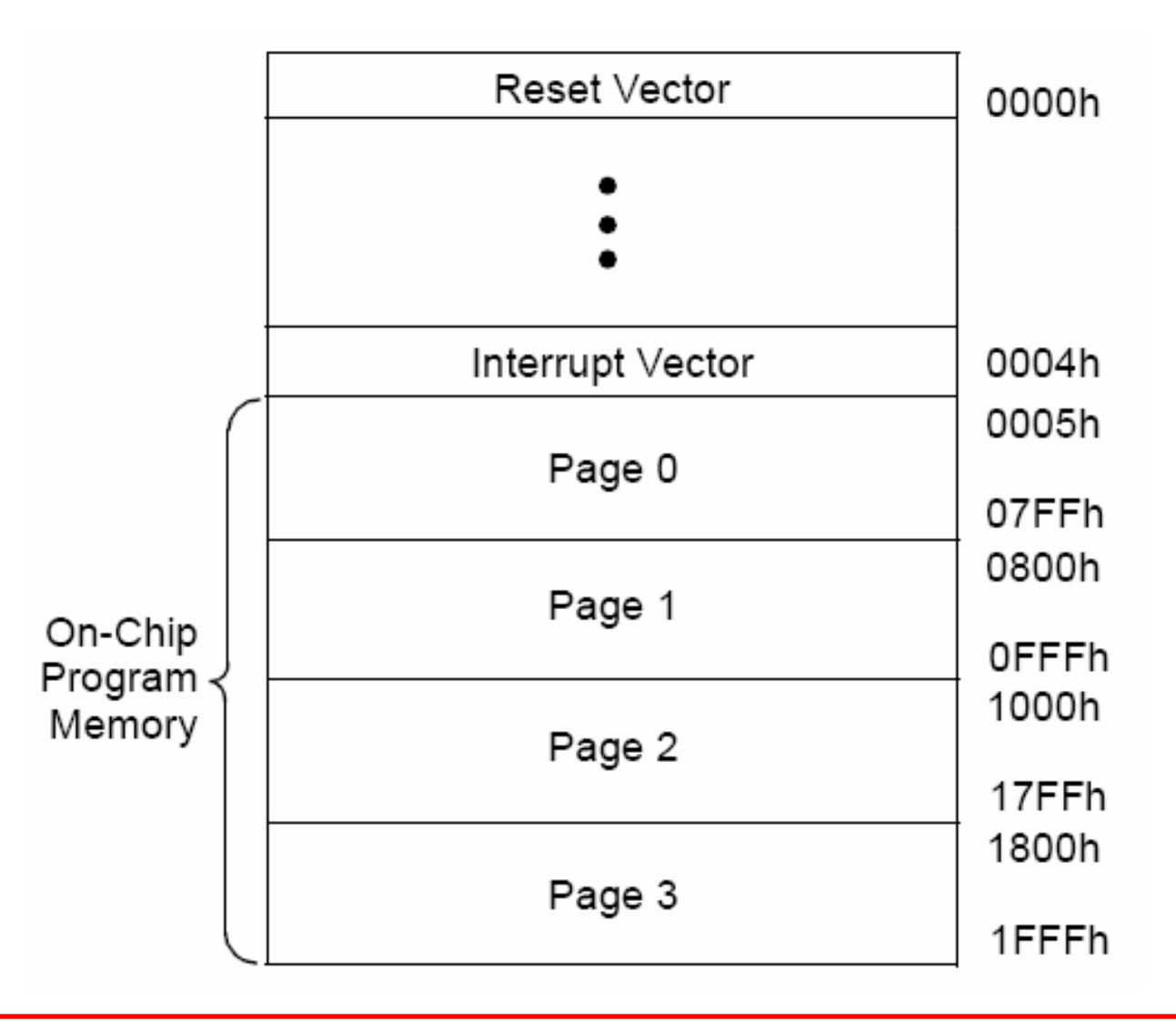

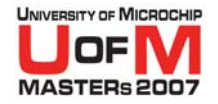

#### PIC18F4620 Program Memory Map

| Reset Vector                   | 0000h   |
|--------------------------------|---------|
| High Priority Interrupt Vector | 0008h   |
| Low Priority Interrupt Vector  | 0018h   |
| On-Chip<br>Program Memory      | FFFFb   |
|                                | 10000h  |
| Read '0'                       |         |
|                                | 200000h |

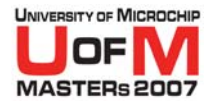

## PIC16F887 Data Memory Map

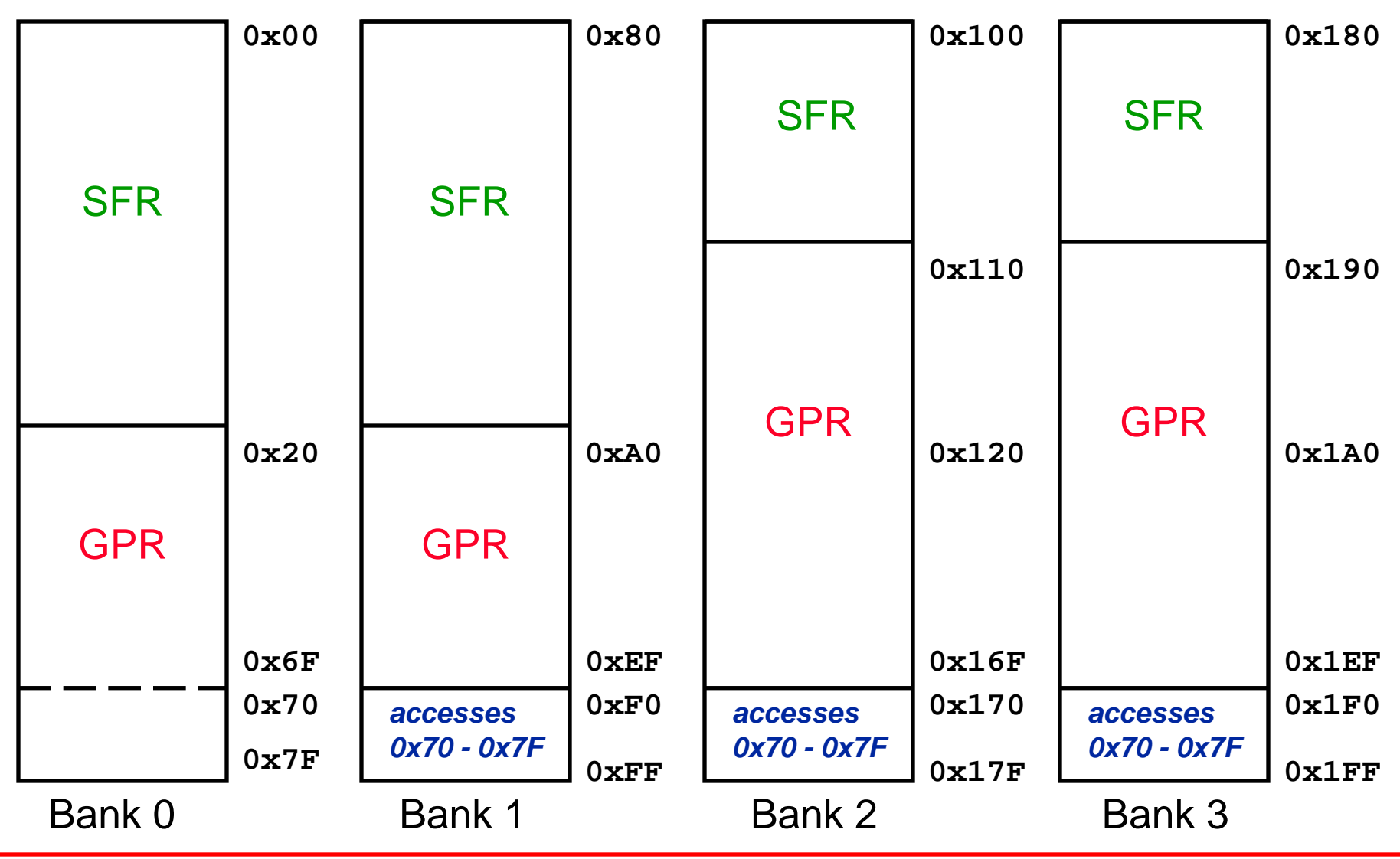

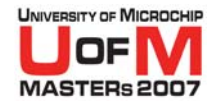

## PIC18F4620 Data Memory Map

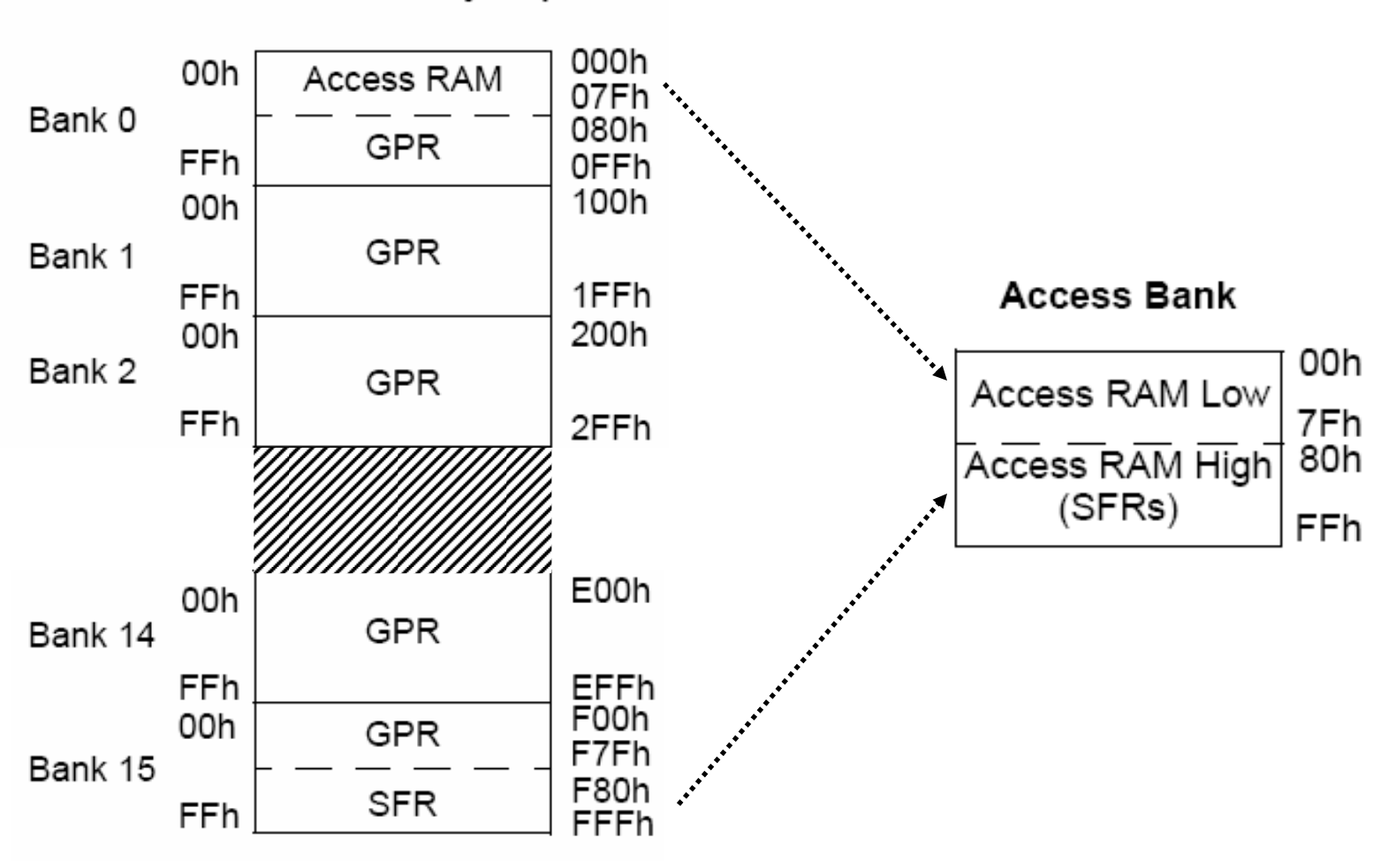

Data Memory Map

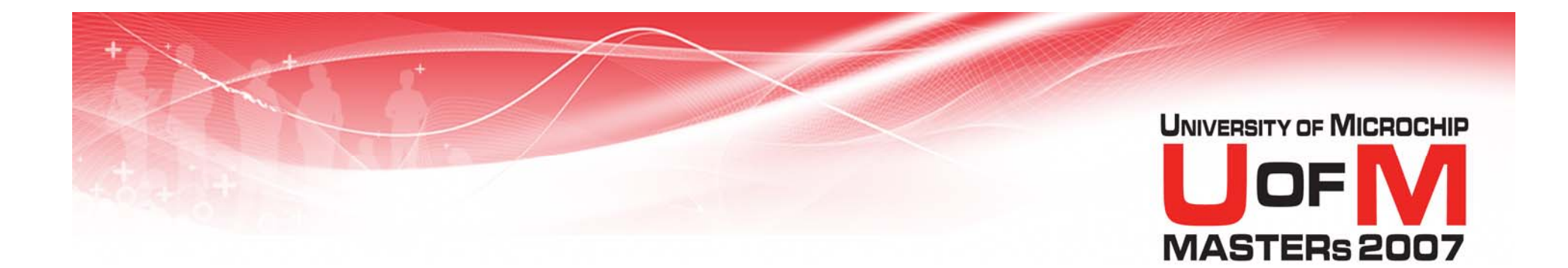

## Sections

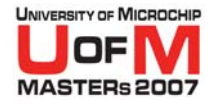

## **Program Memory Sections**

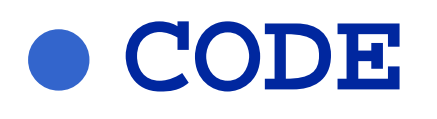

#### Executable instructions

ROMDATA

#### Constants in program memory

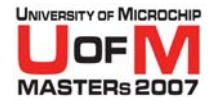

#### Data Memory Sections (Un-Initialized)

#### • UDATA

- Uninitialized data in banked data memory
- UDATA\_OVR
  - Uninitialized overlay data in banked data memory
- UDATA\_SHR
  - Uninitialized data in unbanked data memory (non-PIC18 devices)
- UDATA\_ACS
  - Uninitialized data in access RAM (PIC18 devices)
- ACCESS\_OVR
  - Uninitialized overlay data in access RAM (PIC18 devices)

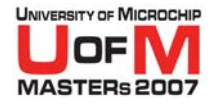

#### Data Memory Sections (Initialized)

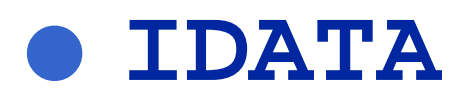

- Initialized data in banked data memory
- IDATA\_ACS
  - Initialized data in access RAM (PIC18 devices)

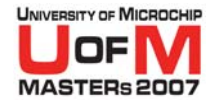

## **Declaring Sections**

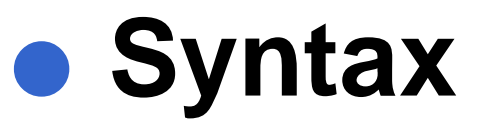

### {Name} <Section> {Address}

#### name and address are optional

**Note:** Two sections in the same source file are *not* permitted to have the same name.

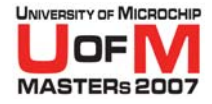

## **Default Section Names**

#### For each assembly file, the assembler creates a default section of each type

Example: For file foo.asm

| . <type></type>  | . <type>_<filename></filename></type> |  |  |
|------------------|---------------------------------------|--|--|
| Midrange Devices | <b>PIC18</b>                          |  |  |
| .code            | .code_foo.o                           |  |  |
| .idata           | .idata_foo.o                          |  |  |
| .udata           | .udata_foo.o                          |  |  |
| .romdata         | .romdata_foo.o                        |  |  |
|                  |                                       |  |  |

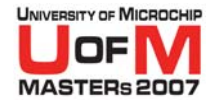

## **Declaring Variables**

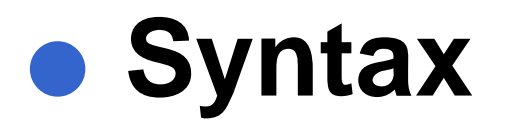

#### <name> RES <byte\_size>

#### – all fields are REQUIRED

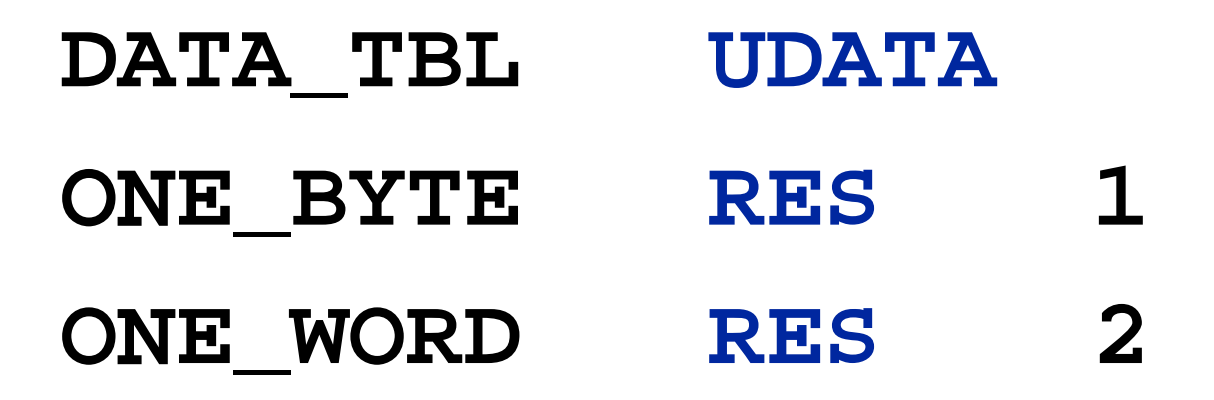

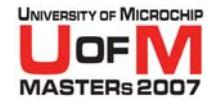

## **Declaring Variables (contd.)**

• Syntax

|    | <name></name> | DB  |
|----|---------------|-----|
| or | <name></name> | DW  |
| ΟΓ | <name></name> | RES |

<init\_value>

- <init\_value>
- <byte\_size>

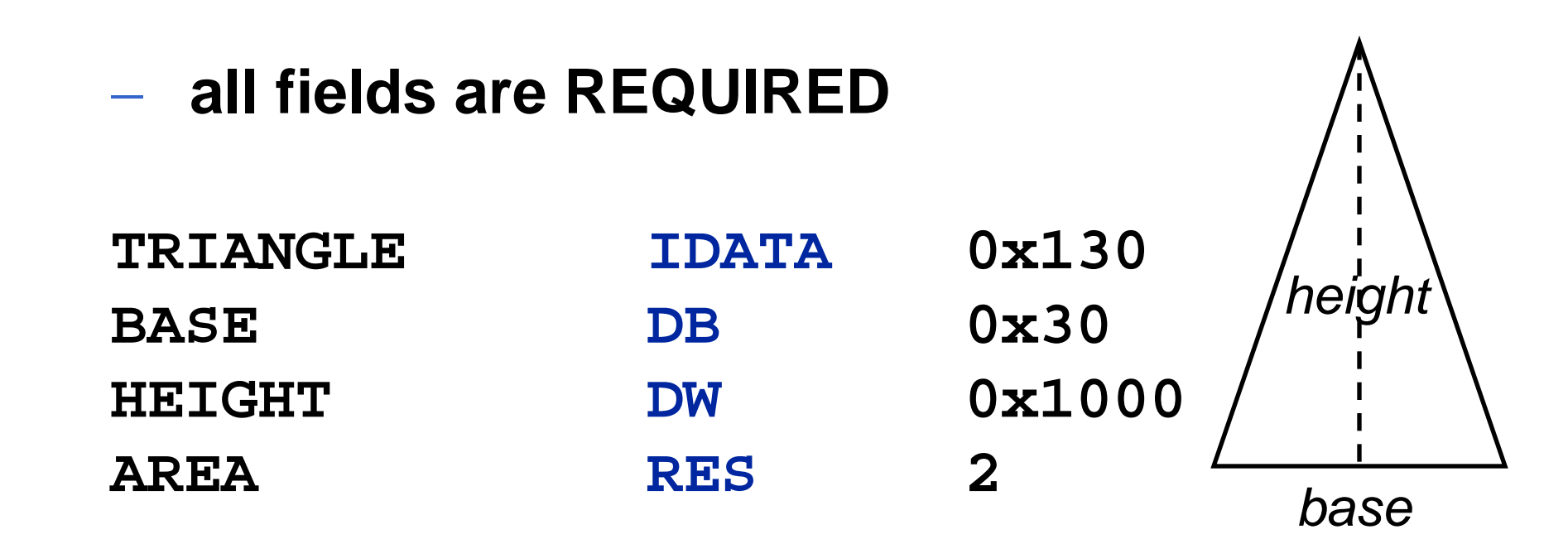

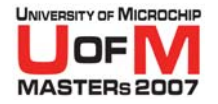

## **Section Examples**

afile.asm

|             | udata_acs |               |  |
|-------------|-----------|---------------|--|
| Speed       | res       | 1             |  |
| Temperature | res       | 1             |  |
|             |           |               |  |
|             | idata     |               |  |
| SetPoint    | dw        | 0x1234        |  |
|             |           |               |  |
| ISR_vector  | code      | <b>0x0008</b> |  |
|             | goto      | hi_ISR        |  |
| 1           |           |               |  |

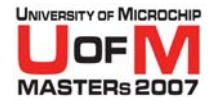

## **IDATA** Considerations

- IDATA sections create a table of the initialization values in Program Memory
- Code is needed to copy this information into Data Memory
- This can be done using:
  - C18 startup routines (C018i.o,C018iz.o)
  - IDASM16.ASM for Mid-range devices

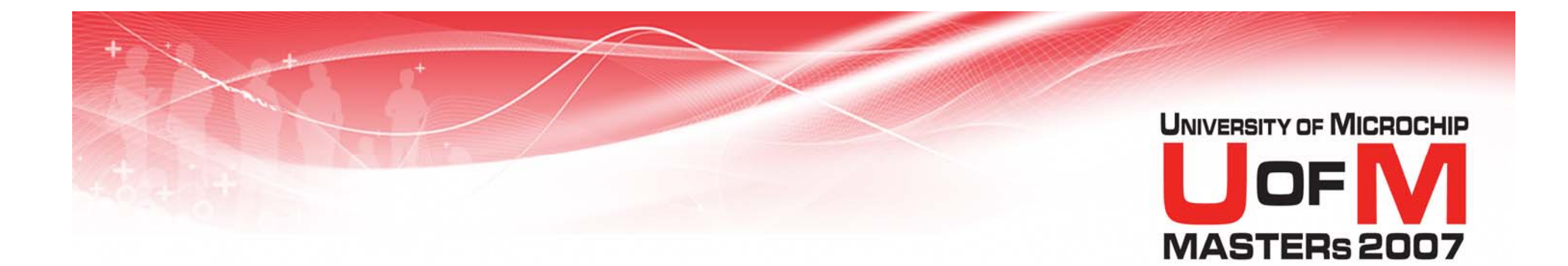

## Demo

### **Using IDATA**

© 2007 Microchip Technology Incorporated. All Rights Reserved.

11034 MPL

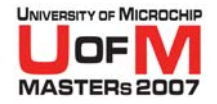

#### MPASM<sup>™</sup> Assembler Linker Support Overview

Absolute Code

- Use ORG directive to specify location of code in program memory
- Use EQU or CBLOCK directive to assign variable addresses

Relocatable Code

- Organize program code and data into sections
  - Use CODE directive for Program Memory
  - Use UDATA/IDATA directives for Data Memory
- Reserve space with RES, DB, DW directives
- Memory allocation is handled by MPLINK<sup>™</sup> Linker

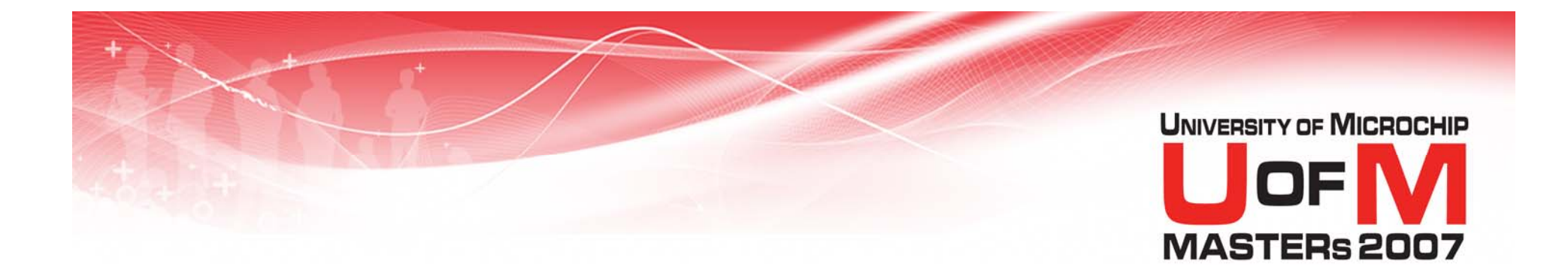

## Scope

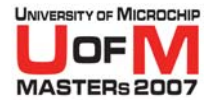

## Scope

- The part of a project where a symbol (variable or function) is "visible"
- Keeps symbols in different parts of the program distinct from one another
- In assembly, all symbols have file scope

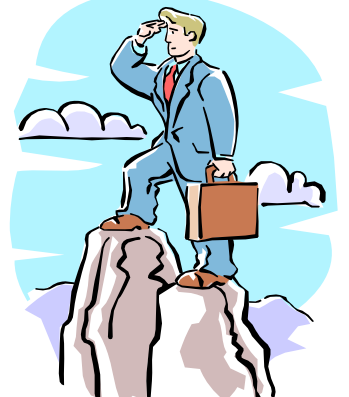

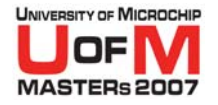

## **Exporting Symbols**

- Allows one module to access a subroutine or data from another module
- Export symbols from an MPASM<sup>™</sup> assembler source file with the GLOBAL directive

#### • Format: **GLOBAL** symName

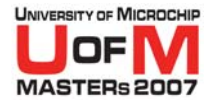

## **Importing Symbols**

- Allows one module to access a subroutine or data from another module
- Import symbols into an MPASM<sup>™</sup> assembler source file with the EXTERN directive

#### • Format: **EXTERN** symName

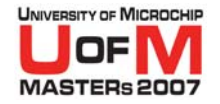

#### Importing/Exporting Symbols

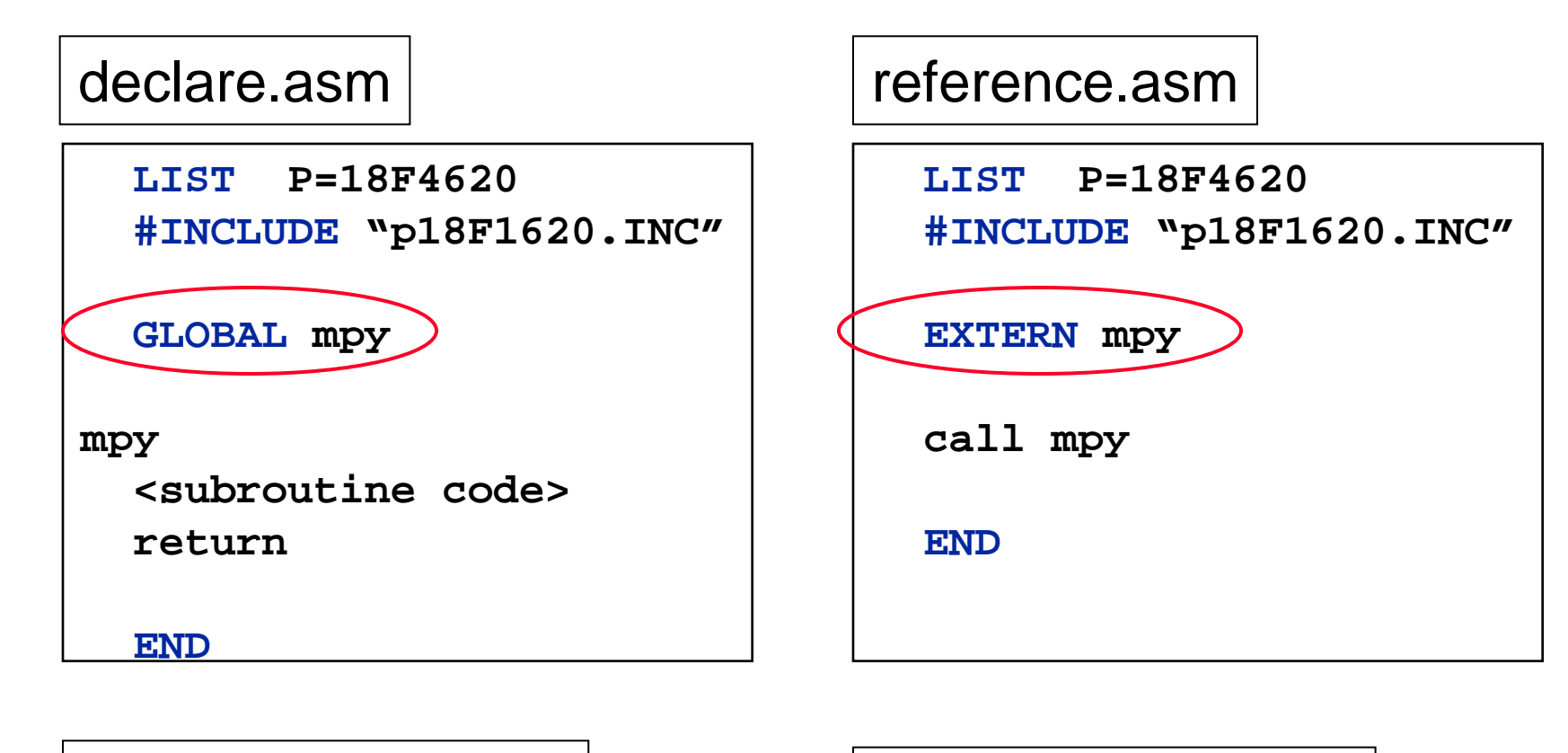

Exporting a symbol

Importing a symbol

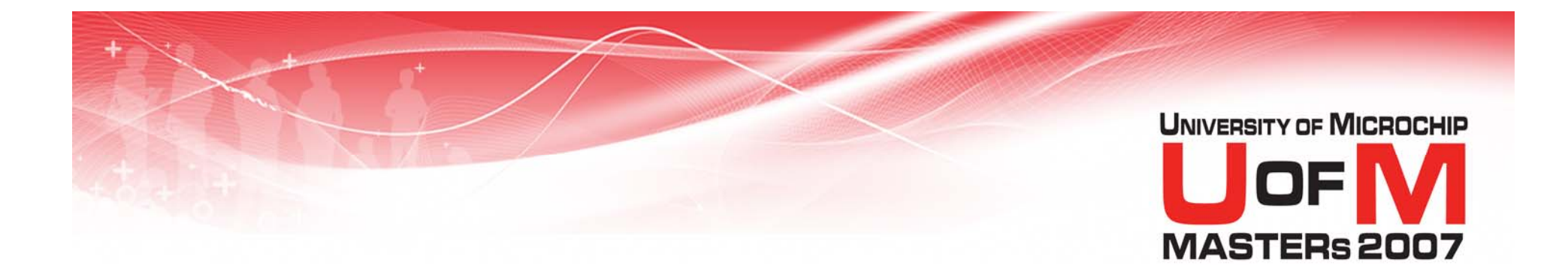

## Lab 1

#### Migrating from Absolute Assembly Code

© 2007 Microchip Technology Incorporated. All Rights Reserved.

11034 MPL

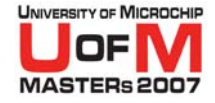

#### Lab 1 Migrating from Absolute Assembly

## Reorganize program into sections

- CODE
  - ORG → CODE sections
- DATA
  - EQU → UDATA sections RES statements

# • See handout for additional instructions.
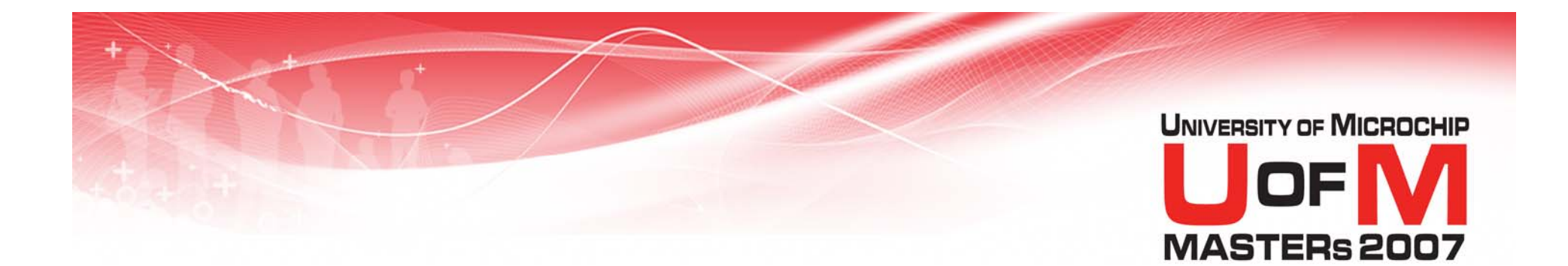

## **Banking and Paging**

© 2007 Microchip Technology Incorporated. All Rights Reserved.

11034 MPL

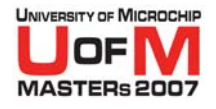

#### PIC16F887 Data Memory Map

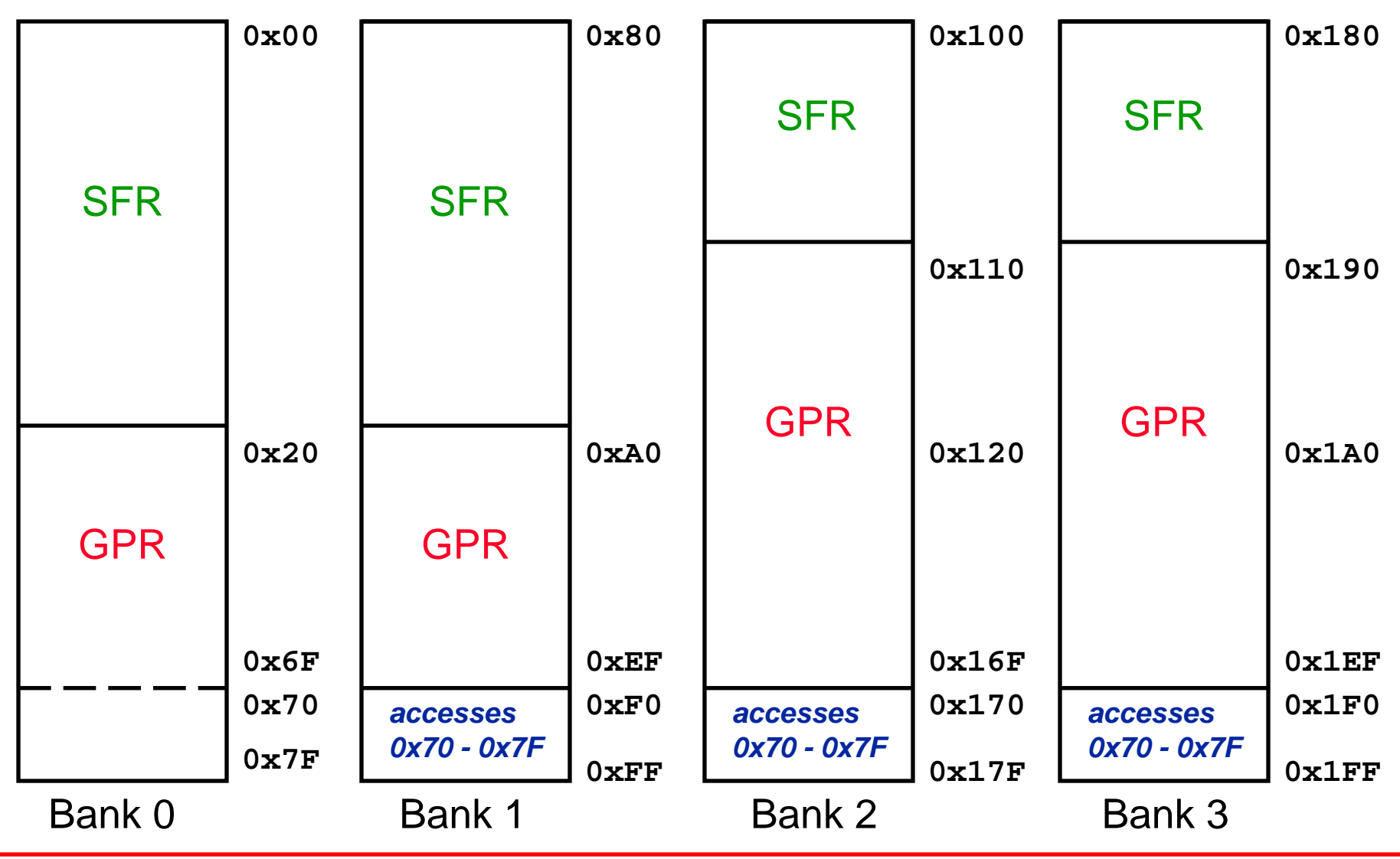

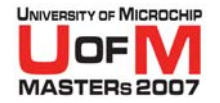

#### PIC16F887 Program Memory Map

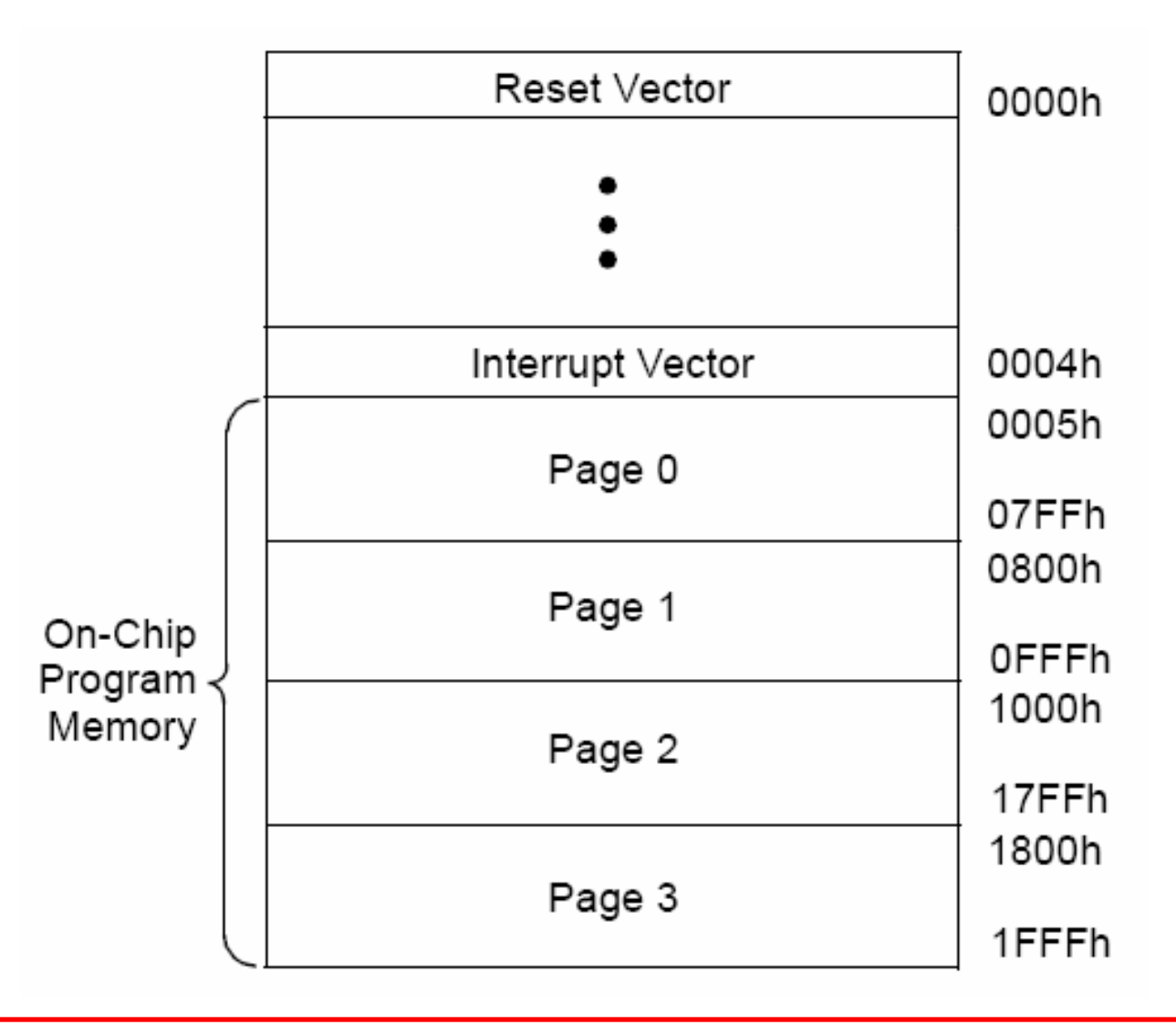

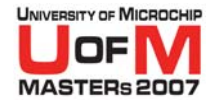

## **Banking and Paging Issues**

#### • Problem:

Since sections are relocatable, we do not necessarily know where a section will reside

#### Question:

 How do we access these variables if we don't know what bank our variables are in or what page our code is in?

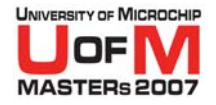

#### **BANKSEL and PAGESEL**

- We can use the **BANKSEL** and **PAGESEL** directives!
- These directives act like an internal macro

#### **BANKSEL**

bank selection of Data Memory

#### **PAGESEL**

page selection of Program Memory

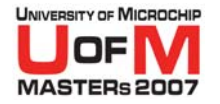

#### BANKSEL

#### BANKSEL sets the bank selection bits to access the correct Data Memory location

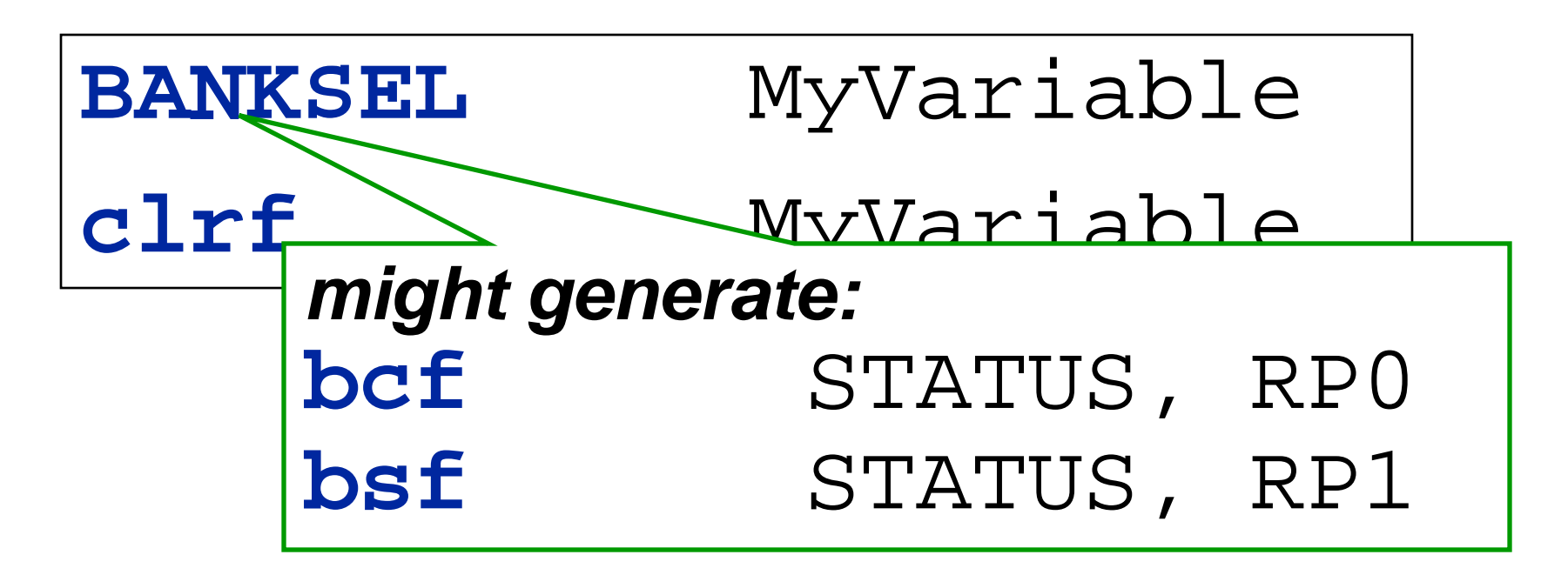

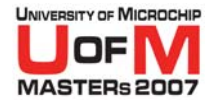

#### PAGESEL

#### PAGESEL sets the page (PCLATH or page select bits) to access the correct page of Program Memory

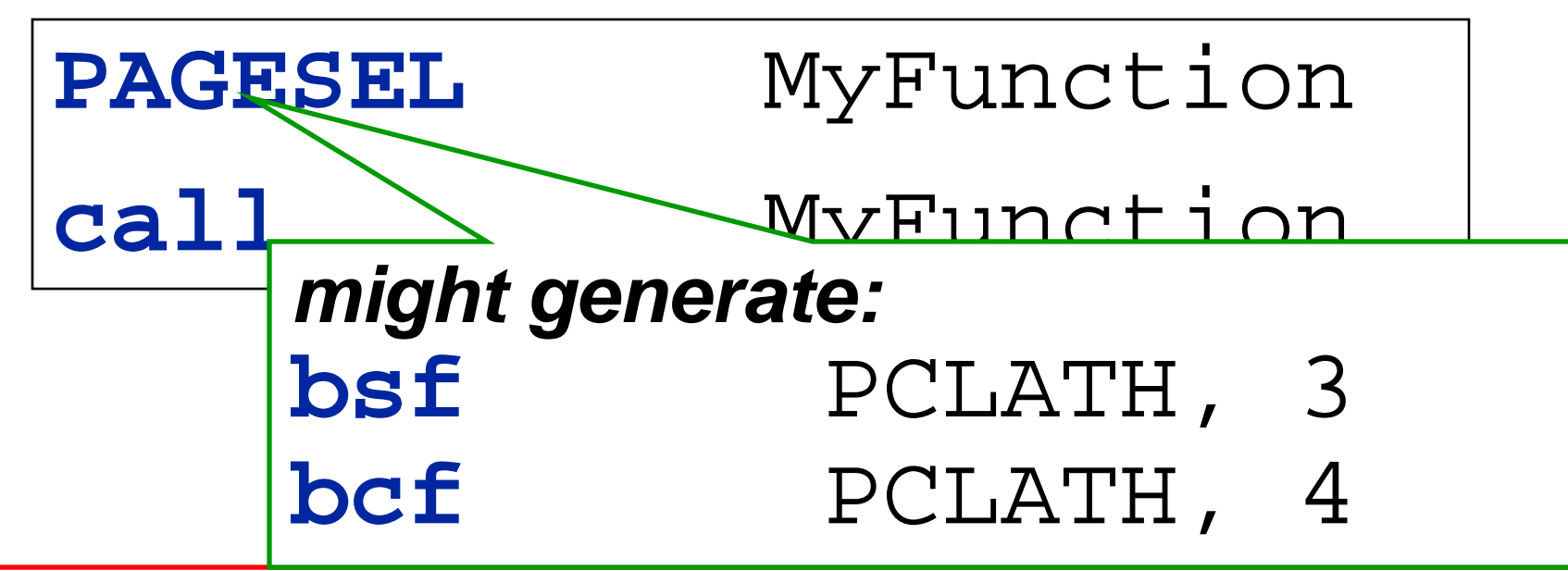

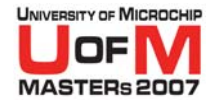

### **BANKSEL and PAGESEL**

| <pre>; define processor<br/>list p=16f887<br/>; SFR and config bit definitions<br/>#include <p16f887.inc><br/>EXTERN delay100</p16f887.inc></pre> | <pre>; define processor<br/>list p=16f887<br/>; SFR and config bit definitions<br/>#include <p16f887.inc><br/>GLOBAL delay100</p16f887.inc></pre> |
|----------------------------------------------------------------------------------------------------|----------------------------------------------------------------------------------------------------|
| MAIN CODE                                                                                                    | UDATA                                                                                                    |
| start                                                                                                    | delay_count RES 1                                                                                                    |
| PAGESEL delay100                                                                                                    |                                                                                                    |
| call delay100                                                                                                    | DELAY CODE                                                                                                    |
|                                                                                                    | delay100                                                                                                    |
|                                                                                                    | movlw .101                                                                                                    |
|                                                                                                    | BANKSEL delay_count                                                                                                    |
|                                                                                                    | movwf delay_count                                                                                                    |
|                                                                                                    | Lp: decfsz delay_count, F                                                                                                    |
|                                                                                                    | goto Lp                                                                                                    |
|                                                                                                    | return                                                                                                    |

#### © 2007 Microchip Technology Incorporated. All Rights Reserved.

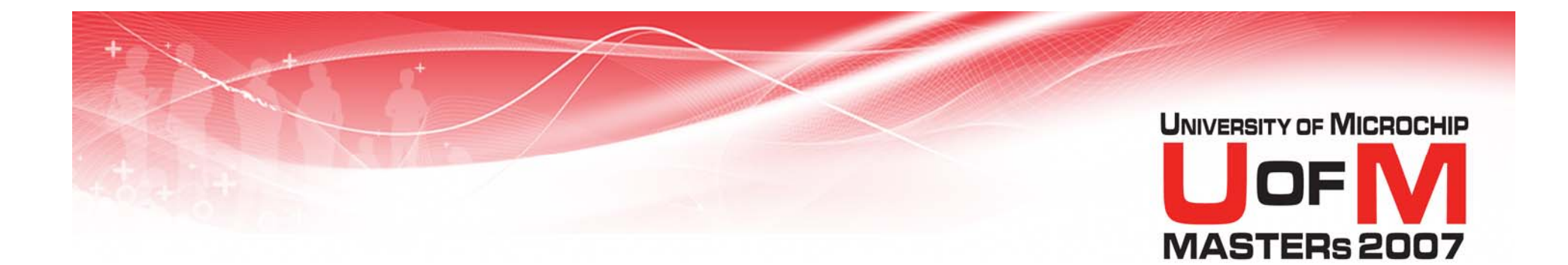

## **MPLINK<sup>™</sup> Linker**

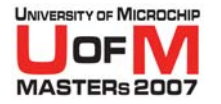

### **Object Files**

- Object files are the relocatable code produced from source files
- If any section (subroutine or variable) within the object file is used, the entire object is placed into Program/Data Memory
- If no sections are used, the object is not placed into memory

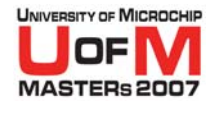

## **Build Process - Compilation**

#### **Project Files**

#### **Object Files**

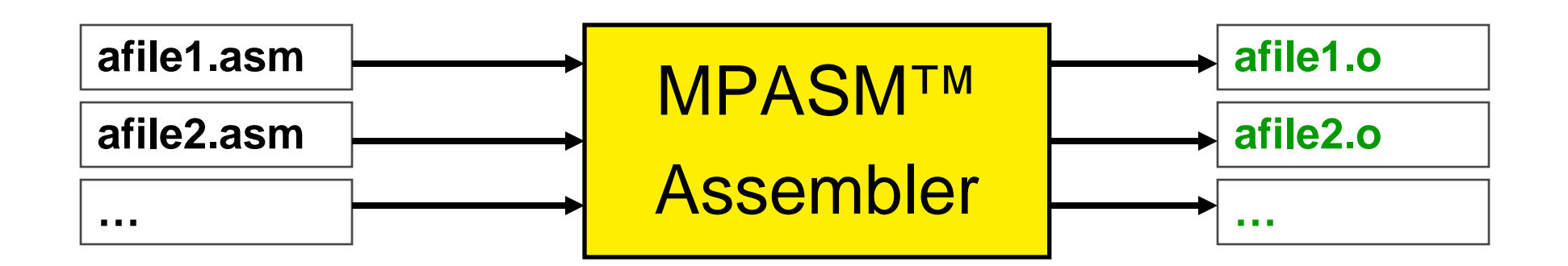

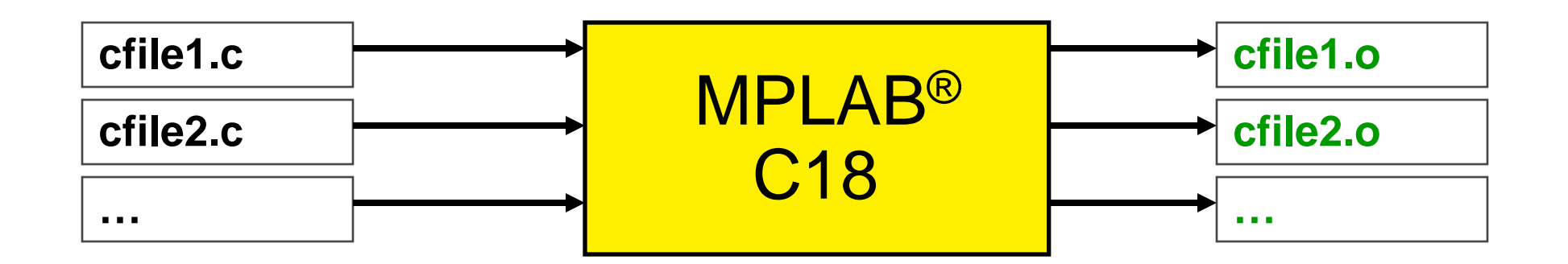

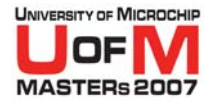

## **Build Process - Linking**

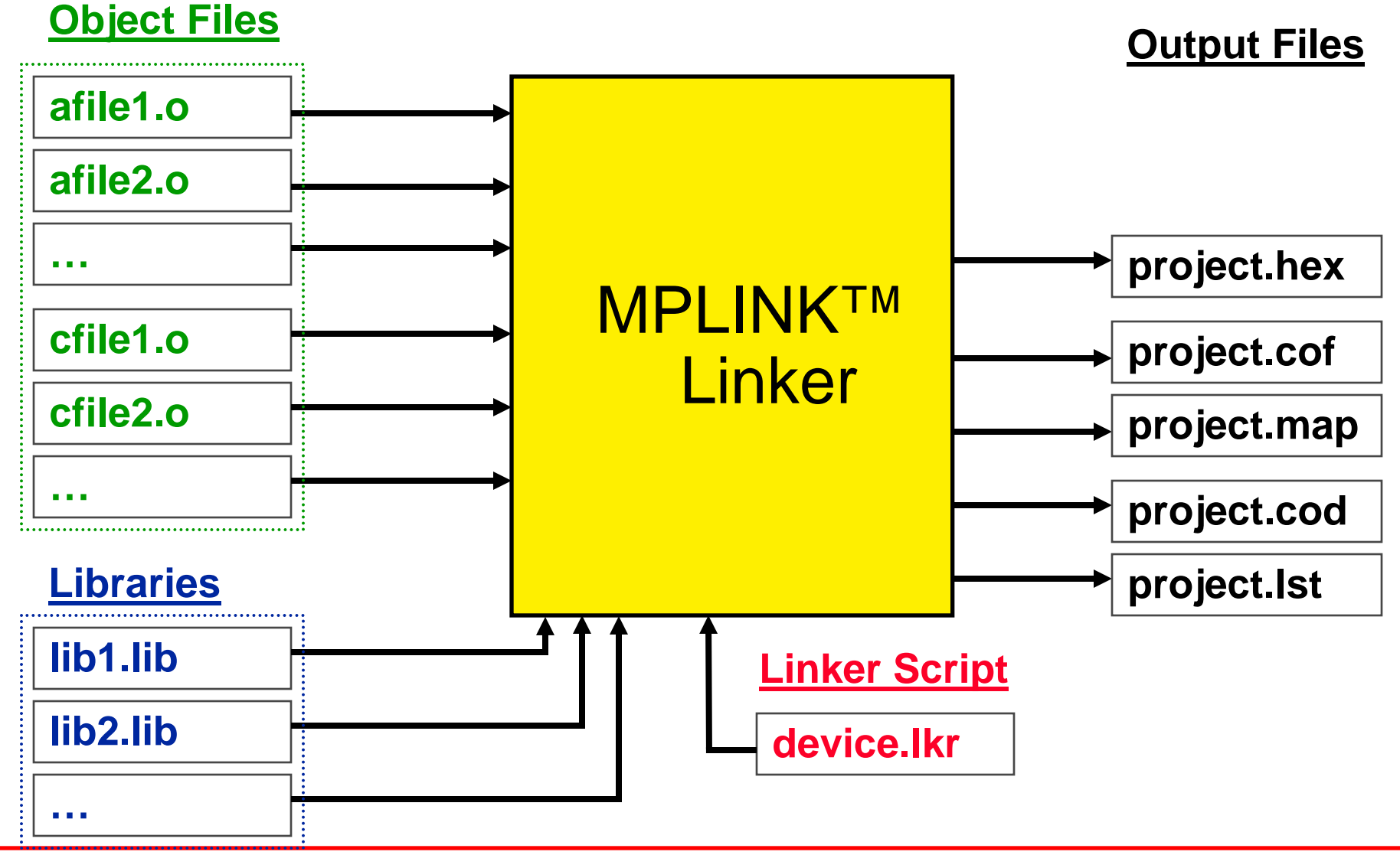

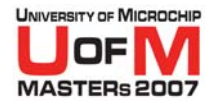

## Linker Outputs

#### HEX file (.hex)

- Binary image with no debug information

#### • COFF file (.out, .cof)

 Program code + debug information used by MPLAB<sup>®</sup> IDE v6.xx & later

#### • Code file (.cod)

 Simplified version of COFF file used by MPLAB IDE v5.xx & earlier

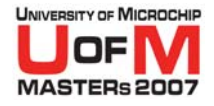

## Linker Outputs (contd.)

### Listing file (.lst)

 Original source code side-by-side with final assembly code

#### Map file (.map)

 Shows the memory layout after linking, indicates used and unused memory regions

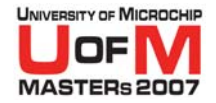

#### MPLINK<sup>™</sup> Linker Build Options

| Build Options For Project 🛛 🕐 🗙                                                                                                    |  |  |  |  |  |
|----------------------------------------------------------------------------------------------------|--|--|--|--|--|
| Directories Trace MPASM/C17/C18 Suite<br>MPASM Assembler MPLINK Linker MPLAB C18                                                                                              |  |  |  |  |  |
| Categories: (All Options) Generate Command Line HEX-File Format INHX32 INHX88 INHX88 INHX8M (Suppress) Gutput Eilename Boot (pp leading directories, pp extension)            |  |  |  |  |  |
|                                                                                                    |  |  |  |  |  |
| Inherit global settings Restore Defaults                                                                                                    |  |  |  |  |  |
| \$(BINDIR_)\$(TARGETBASE).map'' /w /o''\$(BINDIR_)\$(TARGETBASE).cof''         Use Alternate Settings         /m''\$(BINDIR_)\$(TARGETBASE).map'' /w /o''\$(TARGETBASE).cof'' |  |  |  |  |  |
| OK Cancel Apply Help                                                                                                    |  |  |  |  |  |

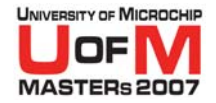

#### MPLINK<sup>™</sup> Linker Build Options

| Build Options For Projec                                                                                                    | :t                |                                                  |             |                | I                   | ? × |
|----------------------------------------------------------------------------------------------------|-------------------|--------------------------------------------------|-------------|----------------|---------------------|-----|
| MPASM Assembler<br>Directories                                                                                                    | <br>  Tra         | MPLINK Lini                                      | ker<br>MPA: | мР<br>SM/C17/C | LAB C18<br>18 Suite |     |
| Directories and Searc                                                                                                    | h Paths           |                                                  |             |                |                     | ٦   |
| Show directories for:                                                                                                    | Library           | y Search Path                                    |             |                | •                   |     |
| New                                                                                                    | Outpu             | t Directory<br>ediary Directory<br>e Search Path | Ŷ           |                |                     |     |
| C:\mcc18\lib                                                                                                    | Library<br>Linker | Search Path<br>Script Search                     | Path        |                |                     |     |
|                                                                                                    |                   |                                                  |             |                |                     |     |
|                                                                                                    |                   |                                                  |             | Suite          | e Defaults          |     |
| Build Directory Policy<br>Assemble/Compile in source-file directory, link in output directory<br>Assemble/Compile/Link in the project directory |                   |                                                  |             |                |                     |     |
|                                                                                                    | OK                | Cancel                                           | L L         | Apply          | Help                |     |

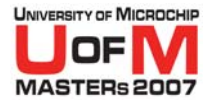

#### MPLINK<sup>™</sup> Linker Placement Algorithm

#### 1. Place all absolute sections

2. Place all assigned sections, using best-fit algorithm

## 3. Place all unassigned sections, using best-fit algorithm

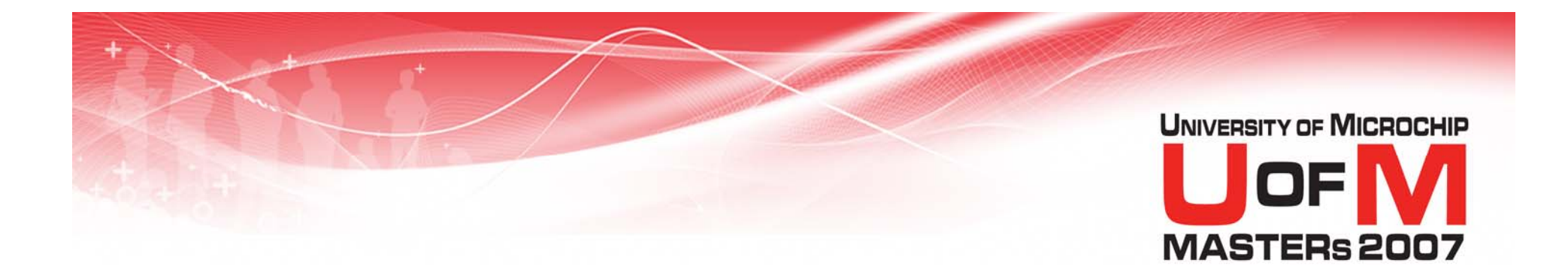

## **Linker Scripts**

© 2007 Microchip Technology Incorporated. All Rights Reserved.

11034 MPL

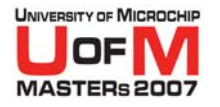

## Linker Scripts

- Linker scripts direct the linker in placement of code and variables
- They describe:
  - Memory Regions
  - Logical Sections
  - Stack Size and Location

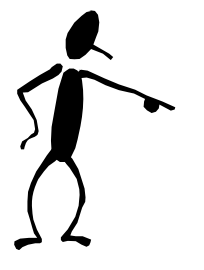

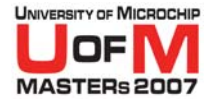

## **Example Linker Script**

#### modified C18 18F4620i.LKR

| Command Line     | LIBPATH .     |                |                |              |           |  |
|------------------|---------------|----------------|----------------|--------------|-----------|--|
|                  |               |                |                |              |           |  |
|                  | FILES CU181.0 |                |                |              |           |  |
|                  | FILES CIID.   | •11D           |                |              |           |  |
|                  | FILES PIOL    | ±020.11D       |                |              |           |  |
| Memory Region    | CODEPAGE      | NAME=vectors   | START=0x0      | END=0x29     | PROTECTED |  |
|                  | CODEPAGE      | NAME=page      | START=0x2A     | END=0xFD7F   |           |  |
|                  | CODEPAGE      | NAME=debug     | START=0xFD80   | END=0xFFFF   | PROTECTED |  |
|                  | CODEPAGE      | NAME=idlocs    | START=0x200000 | END=0x200007 | PROTECTED |  |
|                  | CODEPAGE      | NAME=config    | START=0x300000 | END=0x30000D | PROTECTED |  |
|                  | CODEPAGE      | NAME=devid     | START=0x3FFFFE | END=0x3FFFFF | PROTECTED |  |
|                  | CODEPAGE      | NAME=eedata    | START=0xF00000 | END=0xF003FF | PROTECTED |  |
|                  |               |                |                |              |           |  |
|                  | ACCESSBANK    | NAME=accessram | START=0x0      | END=0x7F     |           |  |
|                  | DATABANK      | NAME=gpr0      | START=0x80     | END=0xFF     |           |  |
|                  | DATABANK      | NAME=gpr1      | START=0x100    | END=0x1FF    |           |  |
|                  | DATABANK      | NAME=gpr2      | START=0x200    | END=0x2FF    |           |  |
|                  |               |                |                |              |           |  |
|                  | DATABANK      | NAME=gpr14     | START=0xE00    | END=0xEF3    |           |  |
|                  | DATABANK      | NAME=dbgspr    | START=0xEF4    | END=0xEFF    | PROTECTED |  |
|                  | DATABANK      | NAME=gpr15     | START=0xF00    | END=0xF7F    |           |  |
|                  | ACCESSBANK    | NAME=accesssfr | START=0xF80    | END=0xFFF    | PROTECTED |  |
|                  |               |                |                |              |           |  |
| Logical Sections | SECTION       | NAME=CONFIG    | ROM=config     |              |           |  |
|                  | SECTION       | NAME=DEEPROM   | ROM=eedata     |              |           |  |
| Stack            | STACK         | SIZE=0x100     | RAM=gpr13      |              |           |  |

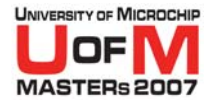

#### Command Line Options

modified C18 18F4620i.LKR

LIBPATH .

#### FILES c018i.o

#### FILES clib.lib

#### FILES p18f4620.lib

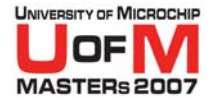

#### Linker Script Directives Command Line Options

#### • FILES

 specify source or library files to include in linkage

#### • INCLUDE

specify additional linker script files to use for this linkage

#### • LIBPATH

specify library search path

#### • LKRPATH

specify linker script search path

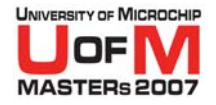

### **Memory Region**

#### modified C18 18F4620i.LKR

| CODEPAGE   | NAME=vectors   | START=0x0      | END=0x29     | PROTECTED |
|------------|----------------|----------------|--------------|-----------|
| CODEPAGE   | NAME=page      | START=0x2A     | END=0xFD7F   |           |
| CODEPAGE   | NAME=debug     | START=0xFD80   | END=0xFFFF   | PROTECTED |
| CODEPAGE   | NAME=idlocs    | START=0x200000 | END=0x200007 | PROTECTED |
| CODEPAGE   | NAME=config    | START=0x300000 | END=0x30000D | PROTECTED |
| CODEPAGE   | NAME=devid     | START=0x3FFFFE | END=0x3FFFFF | PROTECTED |
| CODEPAGE   | NAME=eedata    | START=0xF00000 | END=0xF003FF | PROTECTED |
|            |                |                |              |           |
| ACCESSBANK | NAME=accessram | START=0x0      | END=0x7F     |           |
| DATABANK   | NAME=gpr0      | START=0x80     | END=0xFF     |           |
| DATABANK   | NAME=gpr1      | START=0x100    | END=0x1FF    |           |
| DATABANK   | NAME=gpr2      | START=0x200    | END=0x2FF    |           |
|            |                |                |              |           |
| DATABANK   | NAME=gpr14     | START=0xE00    | END=0xEF3    |           |
| DATABANK   | NAME=dbgspr    | START=0xEF4    | END=0xEFF    | PROTECTED |
| DATABANK   | NAME=gpr15     | START=0xF00    | END=0xF7F    |           |
| ACCESSBANK | NAME=accesssfr | START=0xF80    | END=0xFFF    | PROTECTED |
|            |                |                |              |           |

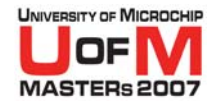

#### PIC18F4620 Data Memory Map

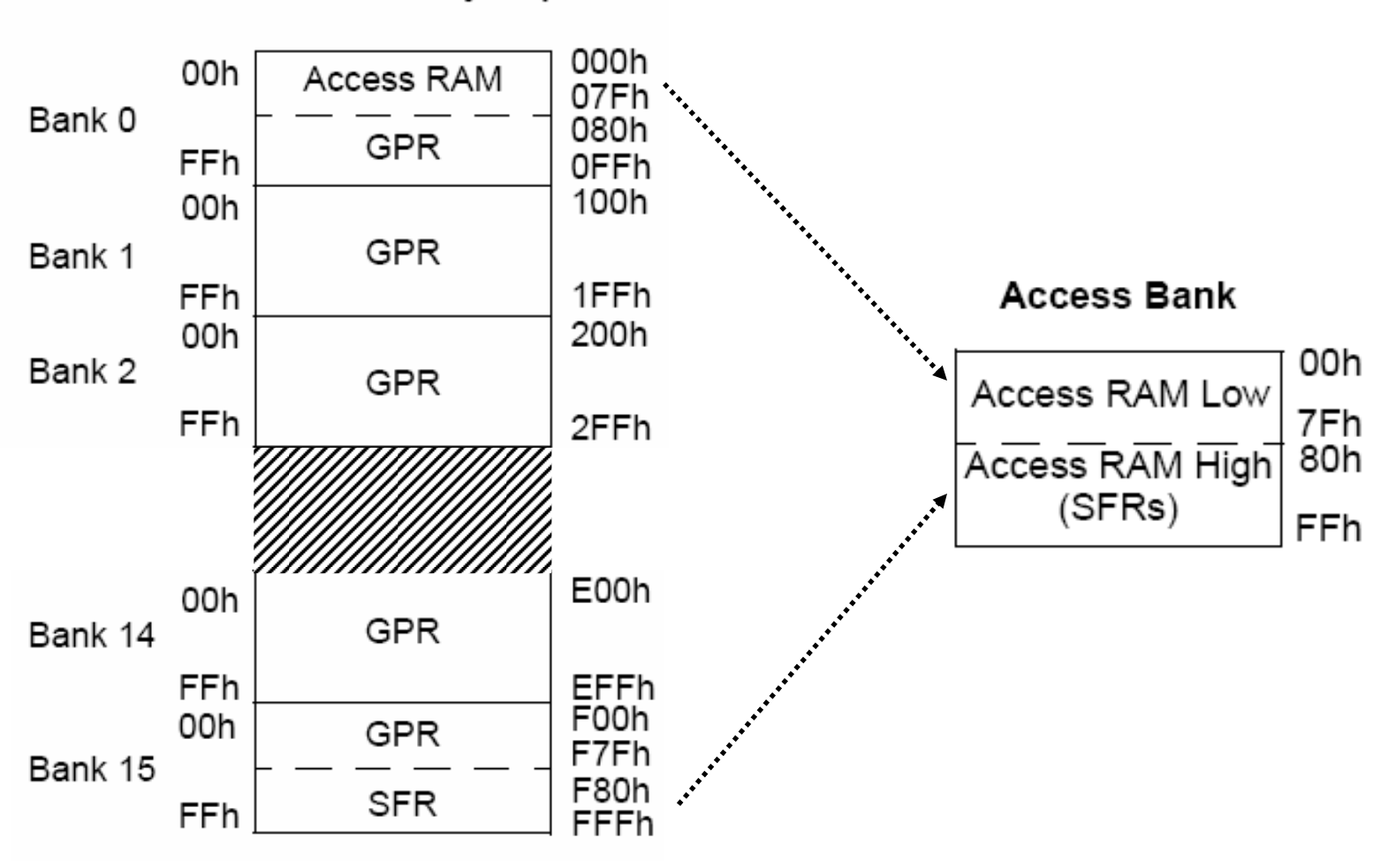

Data Memory Map

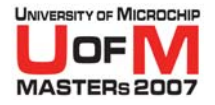

#### Linker Script Directives Memory Region Description

#### • CODEPAGE

– Program Memory

#### • DATABANK

– Banked Data Memory

#### • SHAREBANK

 Unbanked Data Memory (non-PIC18 core)

#### • ACCESSBANK

#### – Access RAM (PIC18 core)

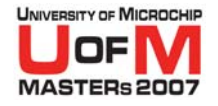

## **PROTECTED** Regions

## • The **PROTECTED** keyword restricts a region to assigned sections only

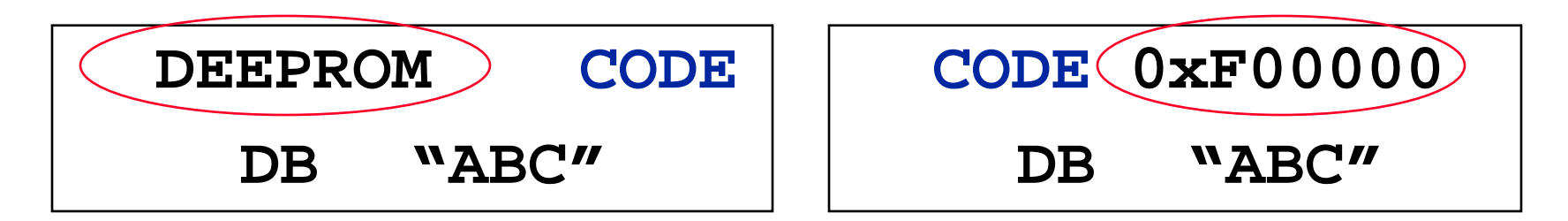

#### • Examples

- Bootloaders
- ICD2

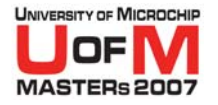

#### **Logical Sections**

#### modified C18 18F4620i.LKR

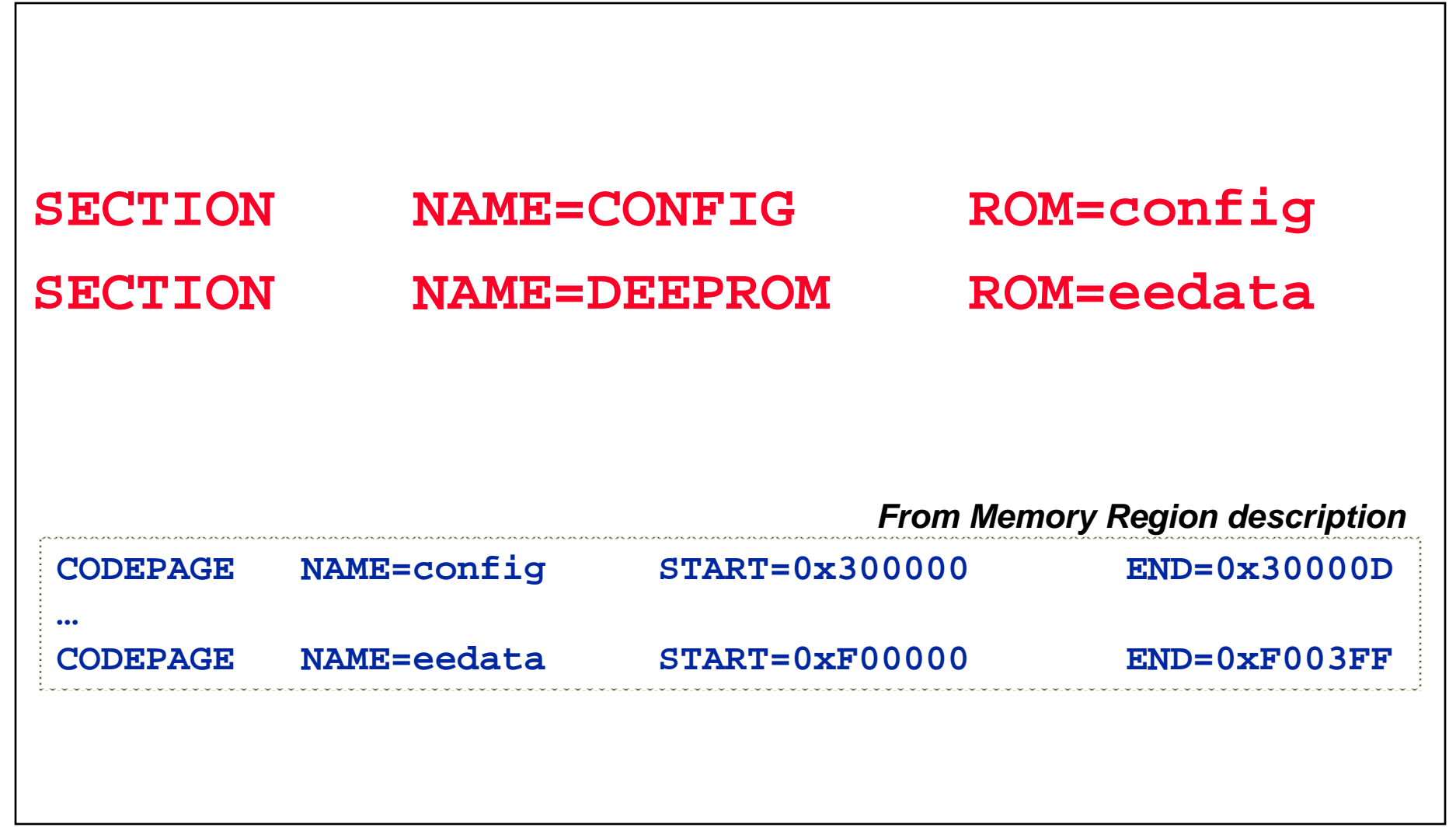

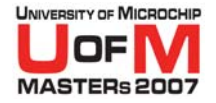

#### Linker Script Directives Logical Section Description

## Logical Section Syntax: SECTION NAME=<scn name> ROM=<region name> SECTION NAME=<scn name> RAM=<region name>

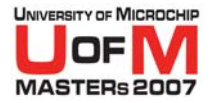

#### Stack

#### modified C18 18F4620i.LKR

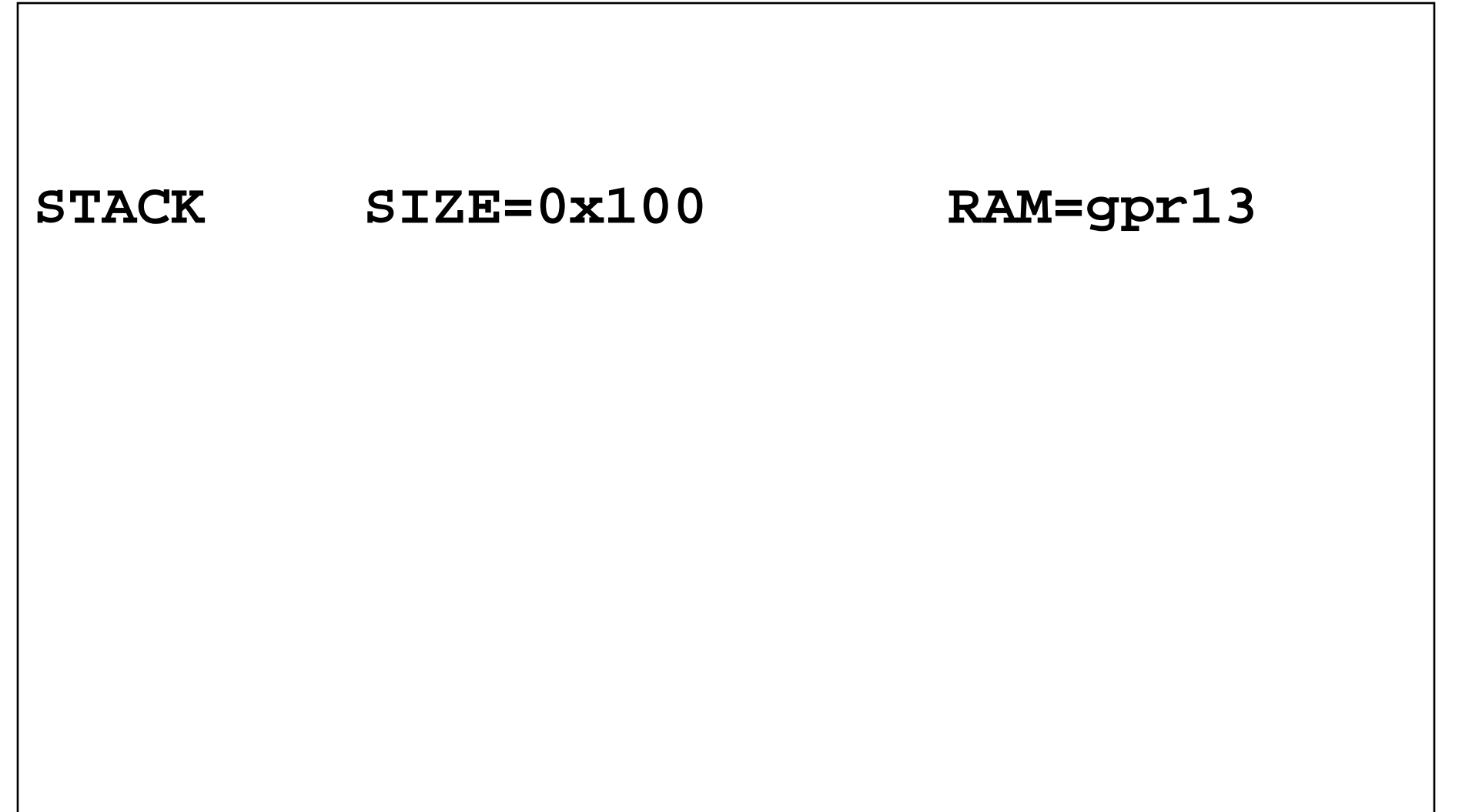

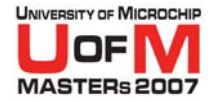

#### Linker Script Directives Stack Description

## Stack Definition Syntax: STACK SIZE=<stack size> {RAM=<region name>}

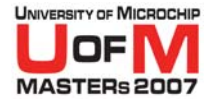

## Where can I find my device's linker script?

#### ● MPASM<sup>™</sup> Assembler

#### C:\Program Files\Microchip\MPASM Suite\LKR

#### • MPLAB<sup>®</sup> C18

- C:\MCC18\LKR

#### Note:

C18's linker scripts must be used in C18 projects.

They include the device's SFR definitions, standard C and peripheral libraries, and startup routines.

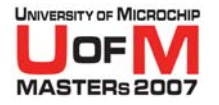

## Linker Scripts

Make sure that you use the correct linker script:

#### 

# Example: No ICD2 ICD2 Not extended 18f4620.lkr 18f4620\_e.lkr 18f4620i\_e.lkr

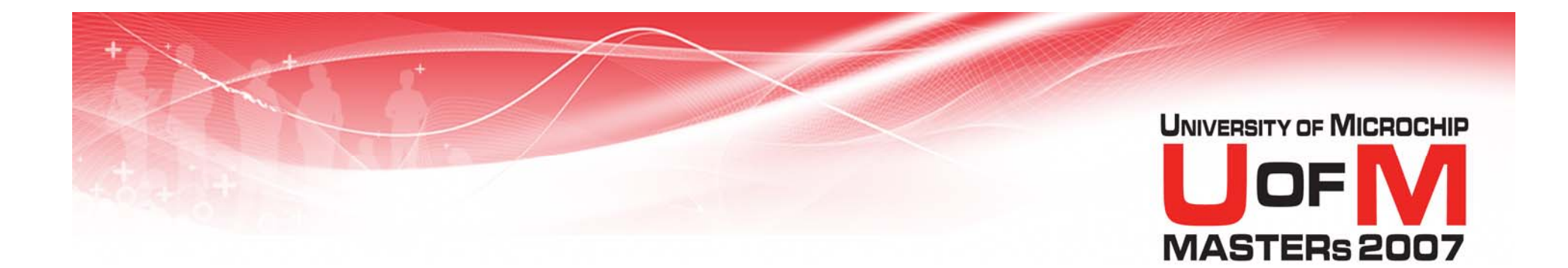

## **Map Files**

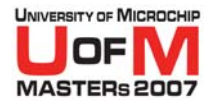

#### **Map Files**

 Map files provide information on the results of the link process

#### • They detail:

- Sections
- Subroutines/Functions

- Variables
- Memory Use

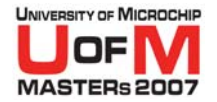

#### **Example Map File**

demo0.map

|                 | Sect              | ion Info     |            |                                          |
|-----------------|-------------------|--------------|------------|------------------------------------------|
| Section         | Type              | Address      | Location   | Size(Bytes)                              |
|                 |                   |              |            |                                          |
| .code           | code              | 0x000000     | program    | 0x000004                                 |
| .cinit          | romdata           | 0x00002a     | program    | 0x00000e                                 |
| .idata_i        | romdata           | 0x000038     | program    | 0x000007                                 |
| .idata          | idata             | 0x000080     | data       | 0x000007                                 |
| .udata          | udata             | 0x000087     | data       | 0x00004                                  |
|                 | Program           | Memory IIsag | •          |                                          |
|                 | Start             | Find         | C          |                                          |
|                 |                   |              |            |                                          |
|                 | 0x000000          | 0x000003     |            |                                          |
|                 | 0x00002a          | 0x00003e     |            |                                          |
| 25 out of 66584 | 4 program ad      | ddresses use | d, program | n memory utilization is 0%               |
|                 |                   |              |            | -                                        |
|                 | Symbols           | - Sorted by  | Name       |                                          |
| Name            | Address           | Location     | Storage    | File                                     |
|                 |                   |              |            |                                          |
| code_0000       | 0x000000          | program      | static     | C:\MASTERs\11034 MPL\LABS\DEMO0\main.asm |
| ROMDATA         | 0x000083          | data         | static     | C:\MASTERs\11034 MPL\LABS\DEMO0\main.asm |
| idata_var0      | 0x000082          | data         | static     | C:\MASTERs\11034 MPL\LABS\DEMO0\main.asm |
| idata_var1      | 0x000080          | data         | static     | C:\MASTERs\11034 MPL\LABS\DEMO0\main.asm |
| romdata_var0    | 0x000085          | data         | static     | C:\MASTERs\11034 MPL\LABS\DEMO0\main.asm |
| romdata_var1    | 0x000083          | data         | static     | C:\MASTERs\11034 MPL\LABS\DEMO0\main.asm |
| udata_var0      | 0x000089          | data         | static     | C:\MASTERs\11034 MPL\LABS\DEMO0\main.asm |
| udata_varl      | 0x000087          | data         | static     | C:\MASTERs\11034 MPL\LABS\DEMO0\main.asm |
|                 | Symbols           | - Sorted by  | Adress     |                                          |
| Name            | Address           | Location     | Storage    | File                                     |
|                 |                   |              |            |                                          |
| code_0000       | 0x000000          | program      | static     | C:\MASTERs\11034 MPL\LABS\DEMO0\main.asm |
| idata_var1      | $0 \times 000080$ | data         | static     | C:\MASTERs\11034 MPL\LABS\DEMO0\main.asm |
| idata_var0      | 0x000082          | data         | static     | C:\MASTERs\11034 MPL\LABS\DEMO0\main.asm |
| ROMDATA         | 0x000083          | data         | static     | C:\MASTERs\11034 MPL\LABS\DEMO0\main.asm |
| romdata_var1    | 0x000083          | data         | static     | C:\MASTERs\11034 MPL\LABS\DEMO0\main.asm |
| romdata_var0    | 0x000085          | data         | static     | C:\MASTERs\11034 MPL\LABS\DEMO0\main.asm |
| udata_var1      | $0 \times 000087$ | data         | static     | C:\MASTERs\11034 MPL\LABS\DEMO0\main.asm |
| udata_var0      | 0x000089          | data         | static     | C:\MASTERs\11034 MPL\LABS\DEMO0\main.asm |

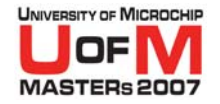

#### **Section Info**

| Section I | nfo     |                                       |          |                   |
|-----------|---------|---------------------------------------|----------|-------------------|
| Section   | Туре    | Address                               | Location | Size(Bytes)       |
|           |         |                                       |          |                   |
| .code     | code    | $0 \mathbf{x} 0 0 0 0 0 \mathbf{x} 0$ | program  | $0 \times 000004$ |
| .cinit    | romdata | 0x00002a                              | program  | 0x00000e          |
| .idata_i  | romdata | 0x000038                              | program  | <b>0x000007</b>   |
| .idata    | idata   | $0 \times 000080$                     | data     | <b>0x000007</b>   |
| .udata    | udata   | <b>0x000087</b>                       | data     | $0 \times 000004$ |
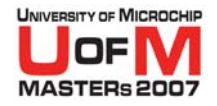

## **Program Memory Usage**

| Program Memory  | Usage           |                |
|-----------------|-----------------|----------------|
|                 | Start           | End            |
|                 |                 |                |
|                 | <b>0x000000</b> | <b>0x00003</b> |
|                 | 0x00002a        | 0x00003e       |
| 25 out of 66584 | program add     | dresses used,  |
| program memory  | utilization     | n <b>is 0%</b> |

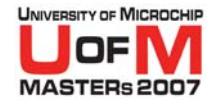

## Symbols - Sorted by Name

| Symbols   | - Sorte | ed by Name        |          |         |          |
|-----------|---------|-------------------|----------|---------|----------|
| N         | ame     | Address           | Location | Storage | File     |
| code_0    | 000     | 0x000000          | program  | static  | main.asm |
| ROMD      | ATA (   | 0x000083          | data     | static  | main.asm |
| idata_v   | ar0 (   | 0x000082          | data     | static  | main.asm |
| idata_v   | arl (   | 080000x0          | data     | static  | main.asm |
| romdata_v | ar0 (   | 0x000085          | data     | static  | main.asm |
| romdata_v | arl (   | 0x000083          | data     | static  | main.asm |
| udata_v   | ar0 (   | 0x000089          | data     | static  | main.asm |
| udata_v   | arl (   | $0 \times 000087$ | data     | static  | main.asm |

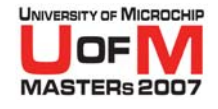

#### **Symbols - Sorted by Address**

| Symbols - Sc | orted by Add      | ress     |         |          |
|--------------|-------------------|----------|---------|----------|
| Name         | Address           | Location | Storage | File     |
|              |                   |          |         |          |
| code_0000    | $0 \times 000000$ | program  | static  | main.asm |
| idata_var1   | $0 \times 000080$ | data     | static  | main.asm |
| idata_var0   | 0x000082          | data     | static  | main.asm |
| ROMDATA      | 0x000083          | data     | static  | main.asm |
| romdata_var1 | 0x000083          | data     | static  | main.asm |
| romdata_var0 | 0x000085          | data     | static  | main.asm |
| udata_var1   | $0 \times 000087$ | data     | static  | main.asm |
| udata_var0   | 0x000089          | data     | static  | main.asm |

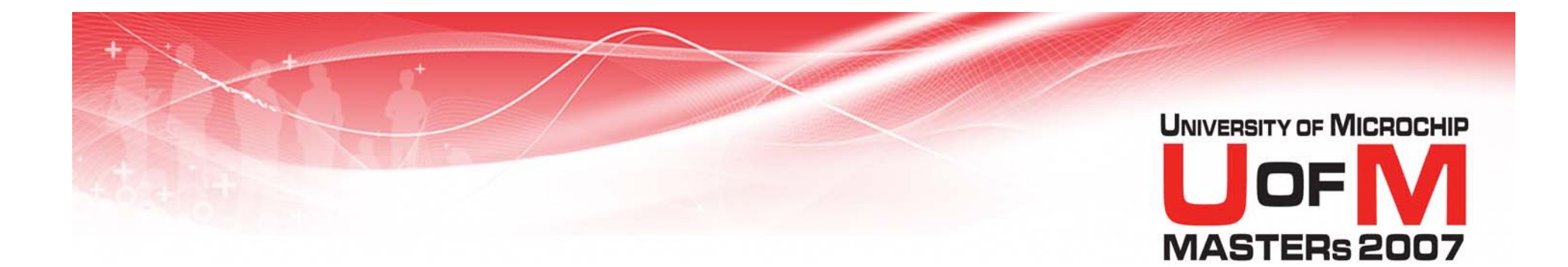

## **Good Practices**

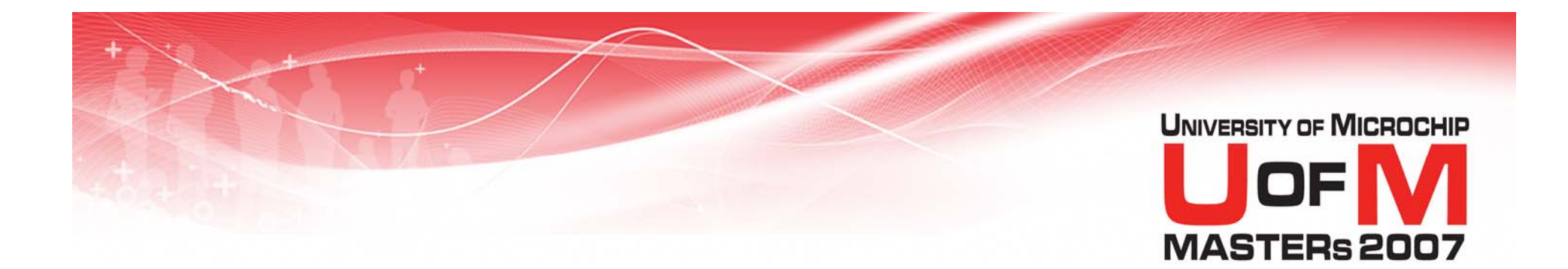

## Using #define

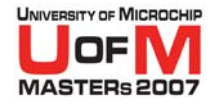

### **#define Pinouts**

 Use #define statements to define pins used in one central location

#### ; LCD Pins

- **#define** LCDEN PORTA, 1
- **#define** LCDRW PORTA, 2
- #define LCDREGSEL PORTA, 3

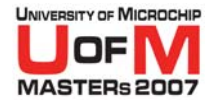

## **#define Overview**

## A #define statement simply is a text substitution when used

#### **#define** MYLABEL PORTD, 4

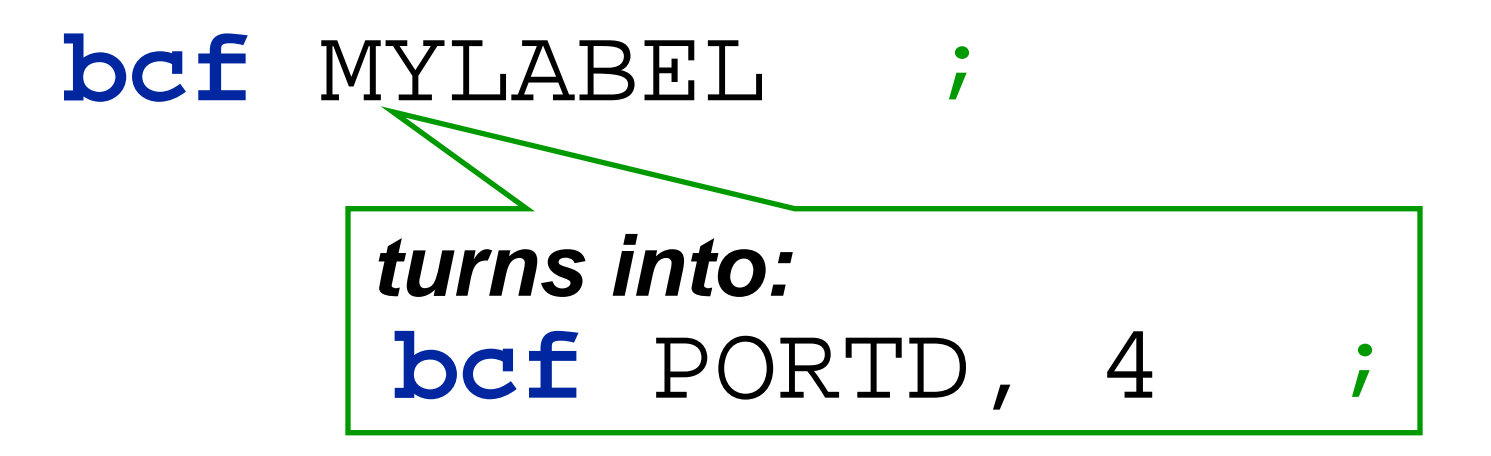

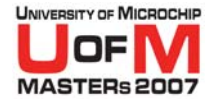

## **Using #define**

#### • Use:

#define LCDEN PORTA, 4
bcf LCDEN ; Set EN low

# Use for C18: #define LCDEN PORTAbits.RA4 LCDEN = 0; // Set EN low

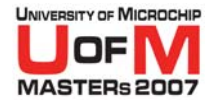

## **Benefits To #define**

#### Changing a #define changes all uses of that definition

(easy update/migration of file)

#### More 'readable' code (names not numbers)

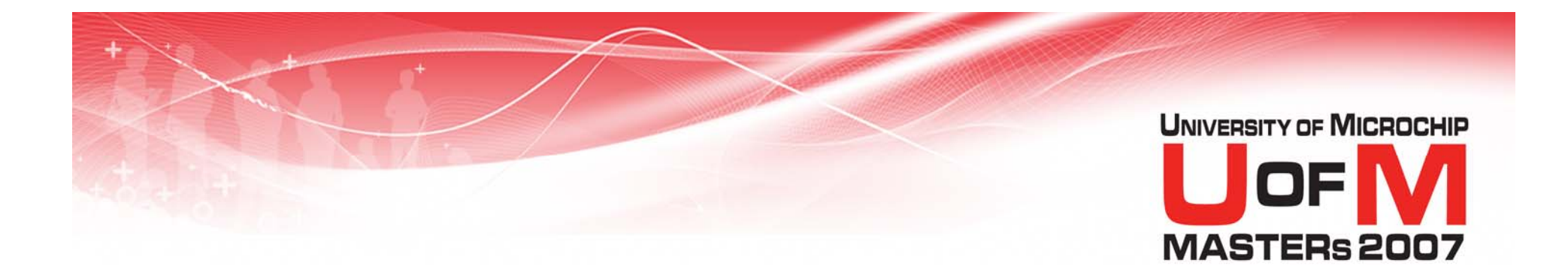

## **Function Size**

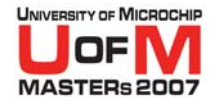

## **Split Up Large Functions**

- Split large functions into smaller functions which are reusable
  - Allows for easier reuse by other parts of your project
  - Improves reuse in future projects

#### • Downside

 Many nested calls may lead to stack overflow

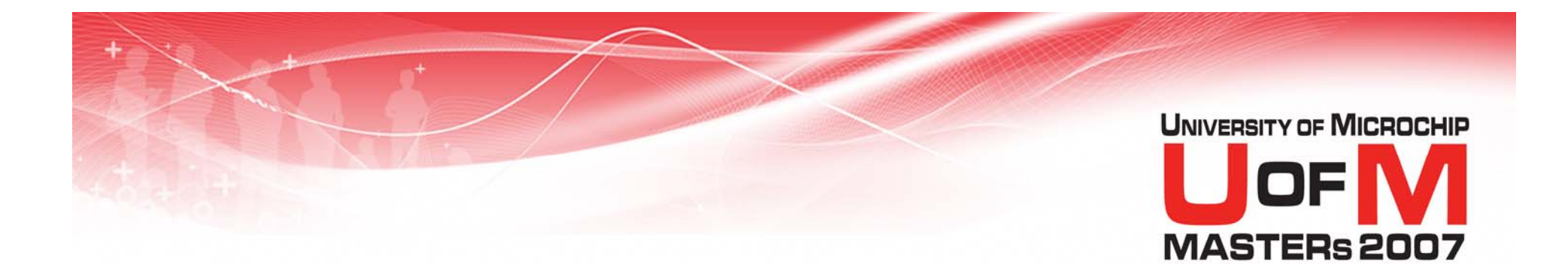

## Paging and Banking Tips

© 2007 Microchip Technology Incorporated. All Rights Reserved.

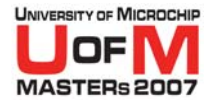

## Banking

## Use at the start of a call. Assume prior bank is unknown.

#### LoadVariable:

BANKSEL MyVariable ;Before use
movlw 0xFF

**movwf** MyVariable

#### return

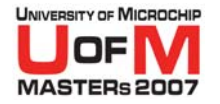

#### PAGESEL

#### Use PAGESEL before a call to an external label. Assume page is unknown.

## **PAGESEL** LoadVariable**call**LoadVariable

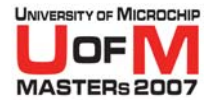

#### PAGESEL

#### Each SECTION must fit in a page, and so calls within that SECTION are safe

#### Calls to external labels are key points for potential error

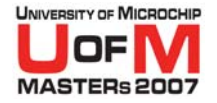

#### Improper Use of BANKSEL & PAGESEL

## Improper bank and page selection:

- Won't throw a build or link error
- May cause erratic behavior
- Are very frustrating to debug!

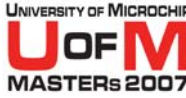

## Banksel & Pagesel Summary

 Use BANKSEL liberally to ensure proper banking at all times

- Projects larger than one page of Program Memory must:
  - Use **PAGESEL** to ensure proper behavior

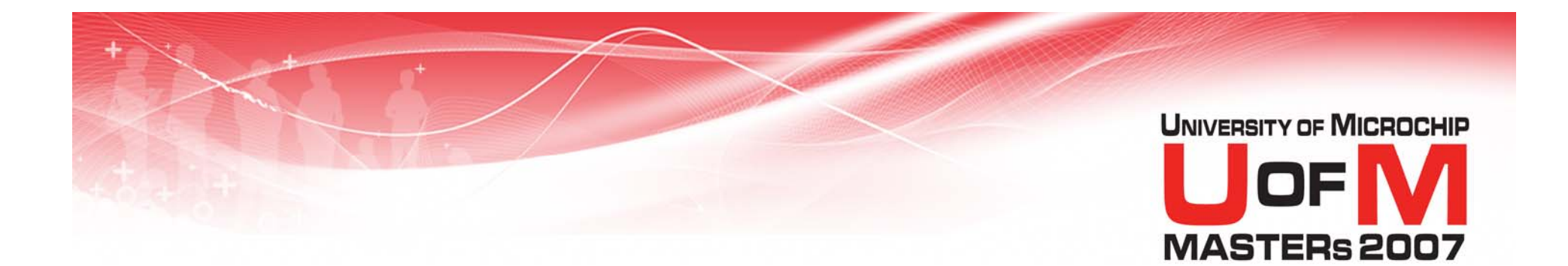

## **Common Linker Errors**

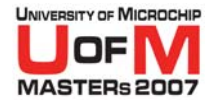

## **Oversize Section**

#### Symptom: "section `.udata\_test.o' can not fit the section.

Section `.udata\_test.o' length = 0x0000012c"

#### Remedy: Use the error <u>map file</u> to see how memory was allocated when a failure occurred.

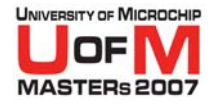

## **Oversize Section**

#### **Questions:**

## • Does my data/code size exceed the parts resources?

- Enable optimizations
- Move data between shared/GPR/access memories

## Are my sections bigger than available memory regions? Break into smaller chunks

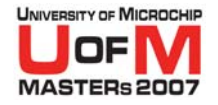

## **Undefined Symbol**

#### • Symptom:

#### "Error - could not find definition of symbol `FSR2L' in file `./test.o'."

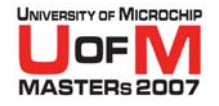

## **Undefined Symbol**

#### Questions:

- For MPLAB<sup>®</sup> C18, use compiler linker scripts, not the MPASM<sup>™</sup> assembler linker scripts
- Is your library search path correct?
- Are all source files and libraries included?
- Are all labels (symbols) properly defined? (does other file use global)
- Verify file containing symbol exists on linker command line (make sure it is included in the link)

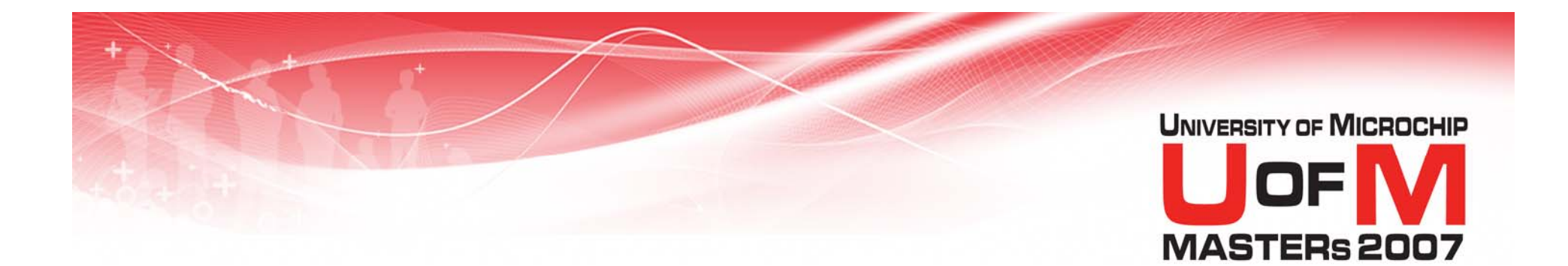

## Lab 2

#### Creating a Multi-file Project

© 2007 Microchip Technology Incorporated. All Rights Reserved.

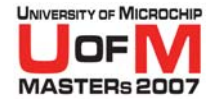

#### Lab 2 Creating a Multi-file Project

#### See handout for instructions.

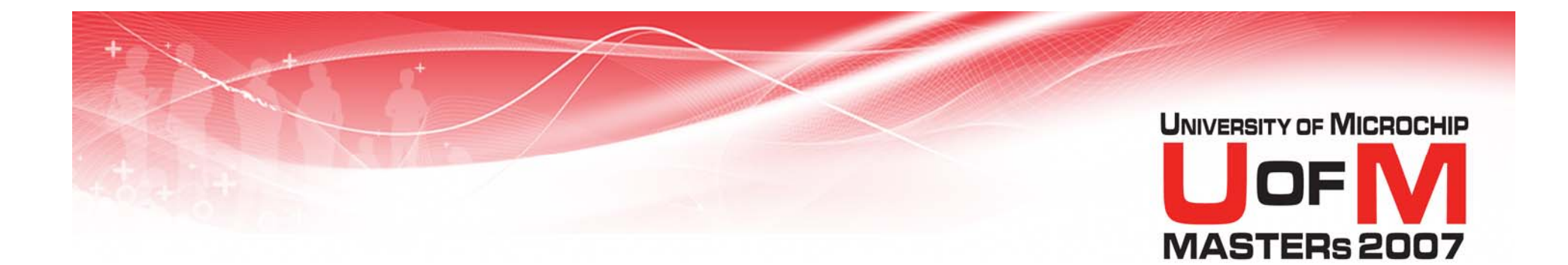

## Libraries

#### **Using MPLIB<sup>™</sup> Librarian**

© 2007 Microchip Technology Incorporated. All Rights Reserved.

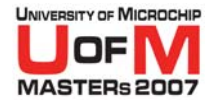

## What is a Library?

- A collection of .o files placed into a .lib, library file
- Allows grouping of logical reusable subroutines

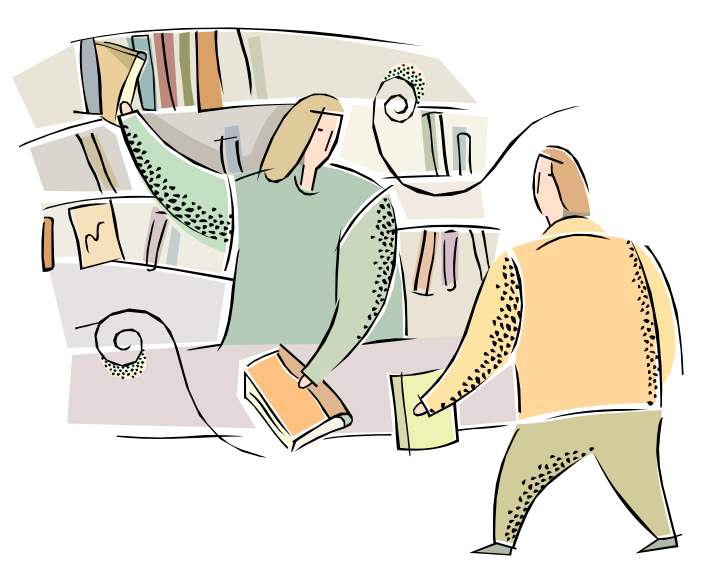

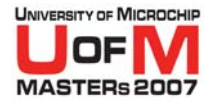

## **Other Benefits to a .lib**

- Must only link a single file math.lib VS mult.o, div.o, add.o ...
- Only .o files called within the project are used during linking and build. (minimum space used)
- Example: Using multiply call from within math.lib does not use division calls from div.o

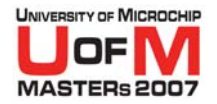

#### MPLINK<sup>™</sup> Linker Build Process

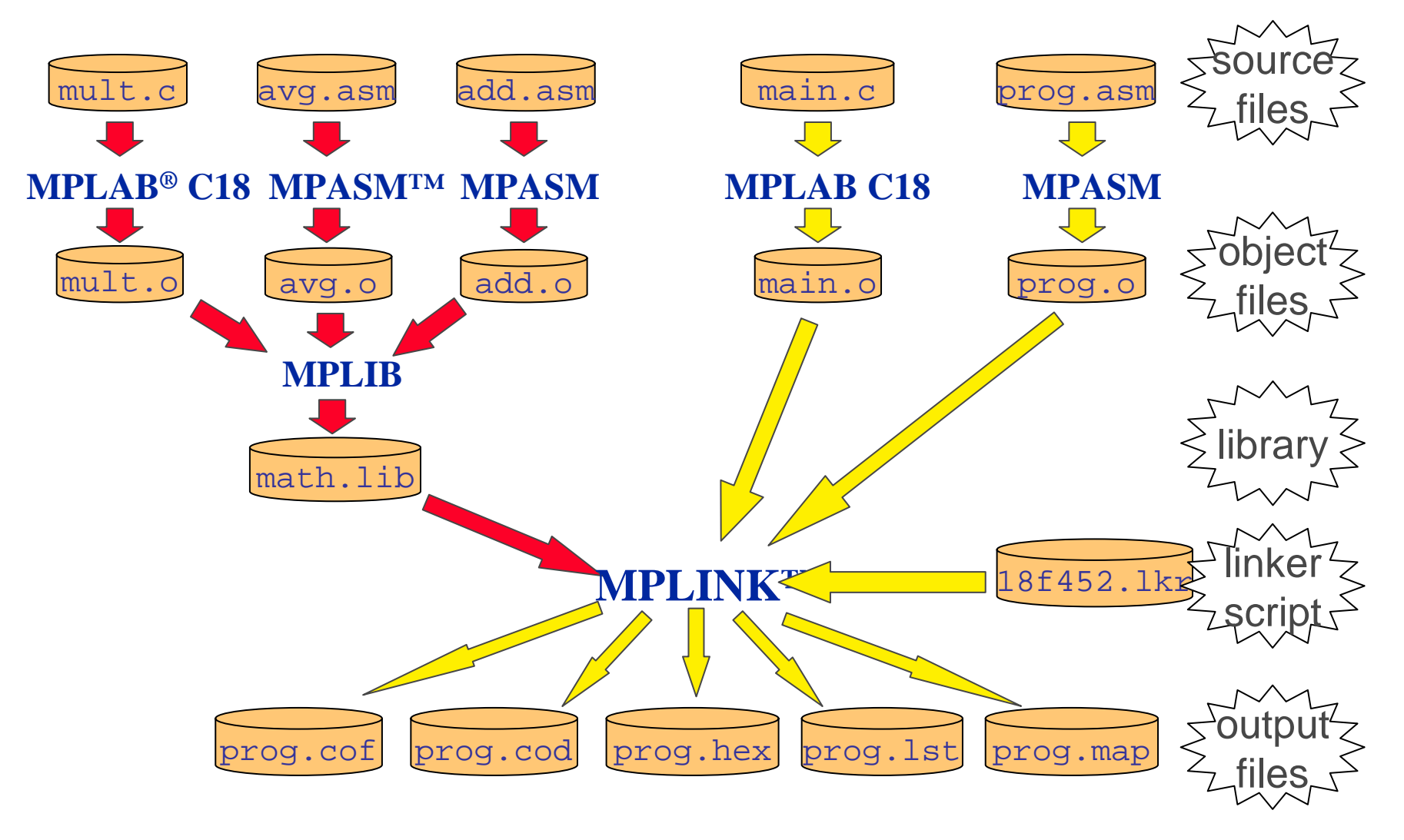

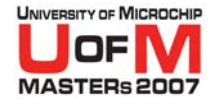

## **Making Library Files**

#### • Two Options:

- 1. MPLAB<sup>®</sup> IDE Interface
- 2. Command Line

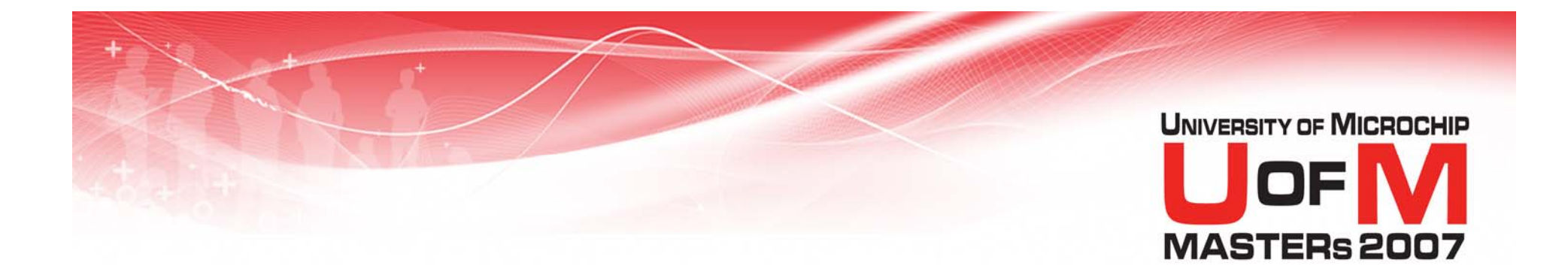

## **MPLAB<sup>®</sup> IDE Interface**

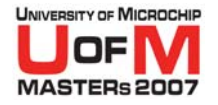

### Easy GUI Interface

#### Output .lib instead of .hex

# Change Project Build Options: Project>Build Options>Project... (Opens new window)

© 2007 Microchip Technology Incorporated. All Rights Reserved.

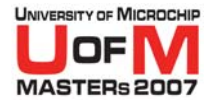

| 📉 CapI2C - MPLAB I | IDE v7.50 - [Output | 1          |         |           |           |      |
|--------------------|---------------------|------------|---------|-----------|-----------|------|
| 📃 File Edit View   | Project Debugger    | Programmer | Tools   | Configure | Window    | Help |
| 0 🖻 🗐 🐰            | Project Wizard      |            |         | •         | ř 🧀 日     | а,   |
| Build Version Cont | New<br>Open         |            |         |           |           |      |
|                    | Set Active Project  |            |         | •         |           |      |
|                    | Quickbuild (no ,asr | m file)    |         |           |           |      |
|                    | Clean<br>Build All  |            | Ctrl+F1 | D         |           |      |
|                    | Make                |            | F10     |           |           |      |
|                    | Build Options       |            |         | 🕨 cap     | bi2c.asm  |      |
|                    | Save Project        |            |         | lcd       | _rtns.asm |      |
|                    | Save Project As     |            |         | Pro       | oject     |      |
|                    | Add Files to Projec | :t         |         |           |           |      |
|                    | Add New File to Pr  | oject      |         |           |           |      |
|                    | Remove File From    | Project    |         | •         |           |      |
|                    | Select Language T   | oolsuite   |         |           |           |      |
|                    | Set Language Too    | Locations  |         |           |           |      |
|                    | Version Control     |            |         |           |           |      |
|                    |                     |            |         |           |           |      |

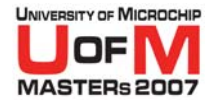

#### • With Project Window Open...

#### • Perform Two Steps:

1. Select MPASM/C17/C18 Suite Tab

#### Check Radio Button "Build Library Target (invoke MPLIB)"

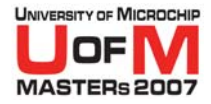

|            | Build Options For Project "CapI2C.mcp"                        | ? × |
|------------|---------------------------------------------------------------|-----|
|            | General Trace MPASM/C17/C18 Suite MPASM Assembler MPLINK Link | er  |
|            | Categories: (All Options)                                     |     |
|            | Generate Command Line                                         |     |
|            |                                                               |     |
|            |                                                               |     |
| Invoko     | Build normal target (invoke MPLINK)                           |     |
|            | Build library target (invoke MPLIB)                           |     |
| MPLIB™     | Build generic library                                         |     |
| l ihrarian |                                                               |     |
|            |                                                               |     |
|            | Restore Defaults                                              | 11  |
|            | build-library                                                 |     |
|            |                                                               |     |
|            |                                                               |     |
|            |                                                               |     |
|            | OK Cancel Appl                                                | y   |

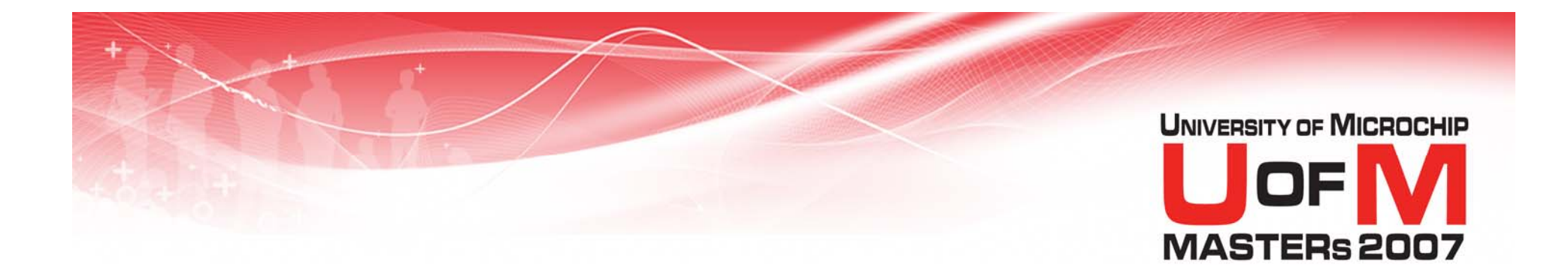

## Command Line Interface

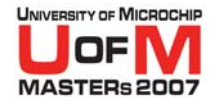

## **Command Line Interface**

• Use:

mplib [/q] /{ctdrx} LIBRARY [MEMBER...]

| Optio | n Description                                          |
|-------|--------------------------------------------------------|
| / C   | 🚾 Create Library                                       |
| /d    | Delete Member                                          |
| /q    | Quiet Mode                                             |
| /r    | Add/Replace Member                                     |
| /t    | List Members                                           |
| /x    | Extract Member                                         |
|       | PLAB <sup>®</sup> IDE Interface only uses this option. |
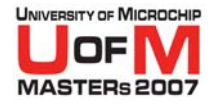

## **Command Line Interface**

## • Why use the command line?

- Manual and exact control for managing a library file's contents
- Editing a library file built from a project

#### Automated Batch File Processing

© 2007 Microchip Technology Incorporated. All Rights Reserved.

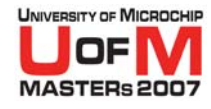

## Interface Summary Suggestion

### Use MPLAB<sup>®</sup> IDE when creating a new library file

- Organize each desired .o as a file
- Keep each .o as small as possible (Entire .o is linked for just 1 call)
- Setup the project to output a .lib file
- Build the project

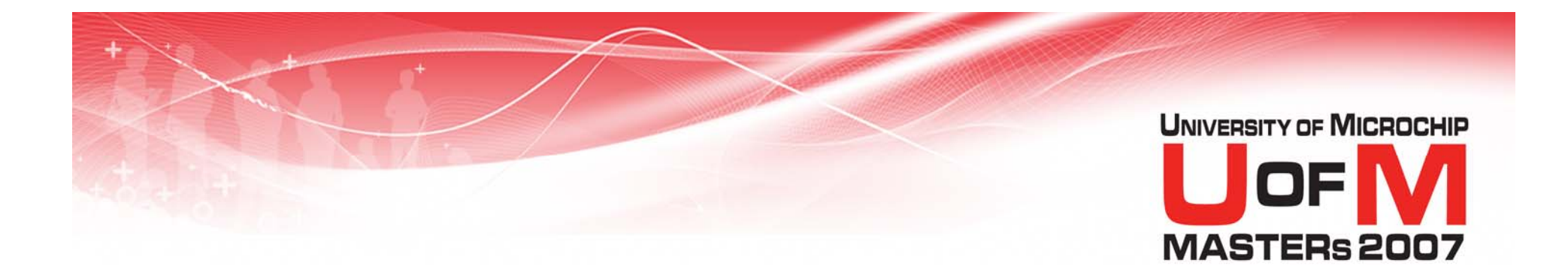

# **Creating .lib Files**

© 2007 Microchip Technology Incorporated. All Rights Reserved.

11034 MPL

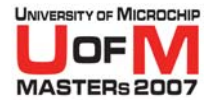

# **Creating Library Files**

### Elements of a good library:

- Subroutines/Functions which will be used often, but only written once
- Clearly defined and documented interface for calls into the library

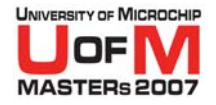

# **Creating Library Files**

### Exported Names

- Only 1 Instance of an exported name allowed via global directive
- Applies across all .o files
- If another .o file attempts to export the same name, an error occurs

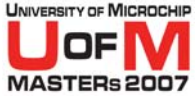

# Creating Library Files 8 and 16-bit addition: Sum = A + B

- "add8.asm" "add16.asm"
  - globalAglobalAglobalBglobalBglobalSumglobalSum

### **MPLIB™ Librarian Error!**

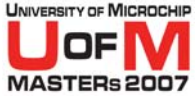

# Creating Library Files 8 and 16-bit addition: Sum = A + B

- "add8.asm" "add16.asm"
  - global A8
    global B8
    global Sum8
- global A16
  global B16
  global Sum16

### MPLIB<sup>™</sup> Librarian Success

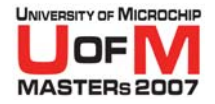

# **Creating Library Files**

## Suggested Naming Convention

### Use module descriptor at start of Label, Function, or Variable

## LCD\_SendData LCD\_Clear LCD\_Goto

© 2007 Microchip Technology Incorporated. All Rights Reserved.

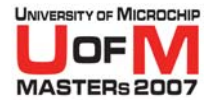

## **Creating Library Files**

#### When creating a library file, also create associated header file

#### Useful to define all exported calls, variables, #defines located within the library

### Helps document the library file

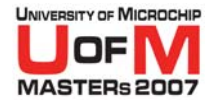

## **Include File**

#### Import Calls and Variables

#### To use math.lib file:

#### "math.inc"

- extern A8
- extern B8
- extern Sum8
- extern Add8

- ; Import
- ; variables
- ; and call
- ; from
- ; add8.o

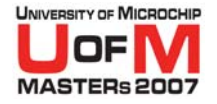

## Using a Library File

### #include your .inc/.h file in your assembly or C code

## • Link in your .lib file

### • Use your library calls

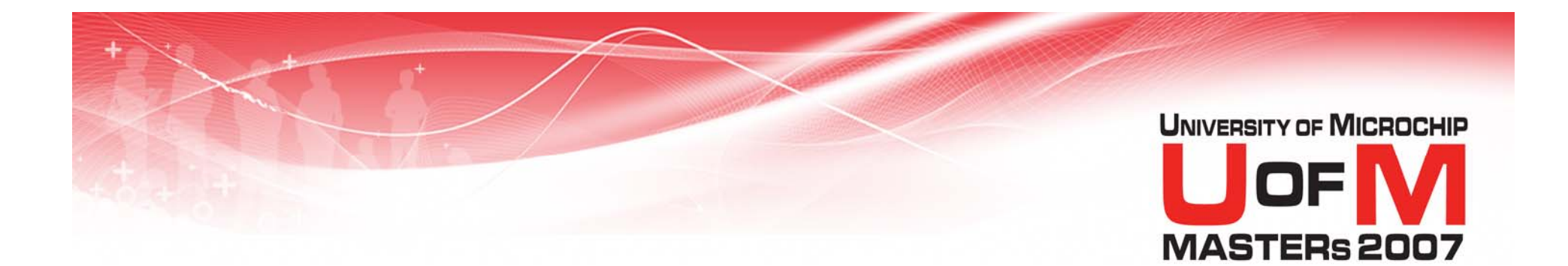

# Lab 3

#### Creating and Using Libraries

© 2007 Microchip Technology Incorporated. All Rights Reserved.

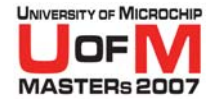

#### Lab 3 Creating and Using Libraries

### See handout for instructions.

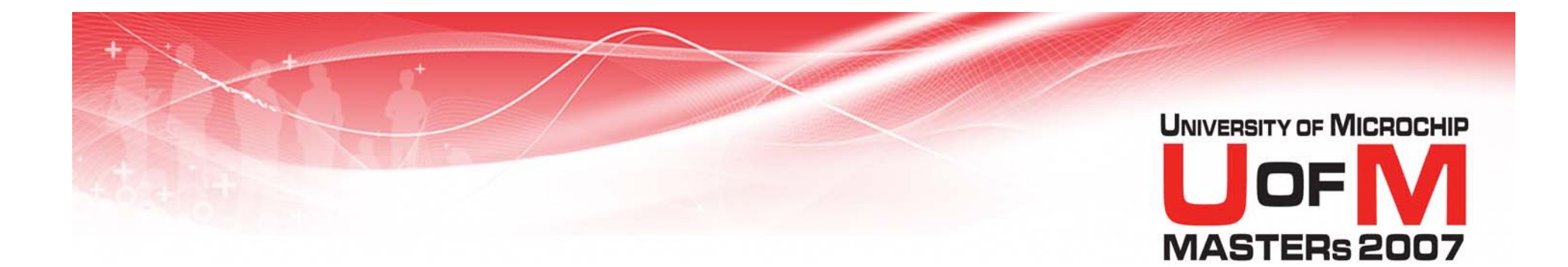

# Summary

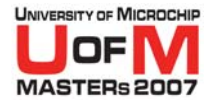

## Summary

### Relocatable code is:

- Modular
- Flexible
- Easy to use/reuse
- Well suited for large projects

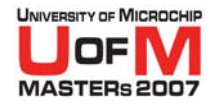

#### MPLINK<sup>™</sup> Linker Build Process

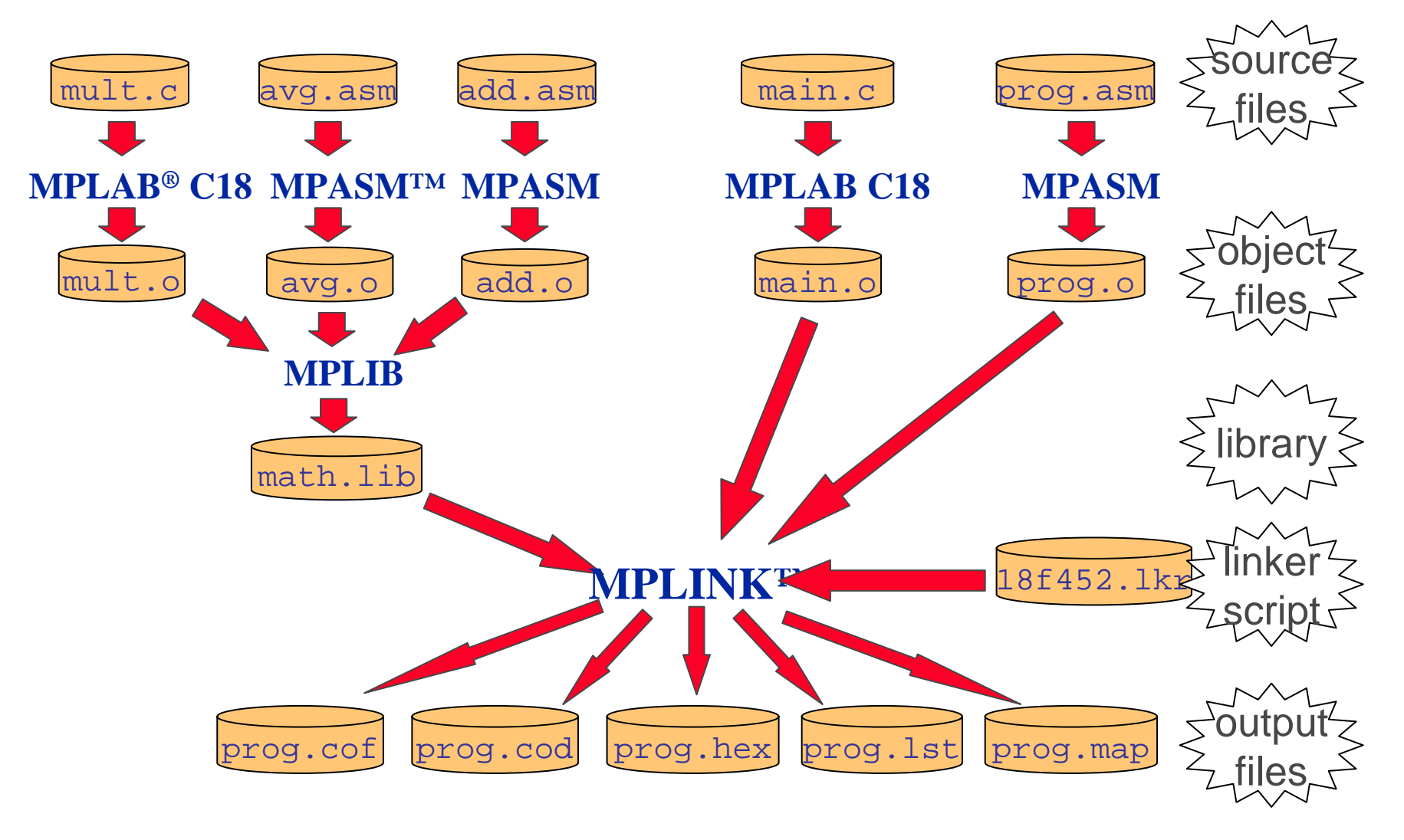

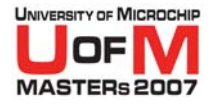

# **MPLINK<sup>™</sup> Linker Summary**

#### MPLINK Linker converts object files to an executable .hex file

#### Source file inputs: .lib, .o, .lkr

 Linker script (.lkr) directs linker placement of variables and code from object (.o) and library (.lib) files

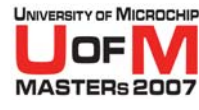

## **MPLIB™ Librarian Summary**

- Creates a collection of object files from MPASM<sup>™</sup> assembler or C18 .o files
- Use Build option to create .lib file
- Library files may be used in full or partially as needed

### • Document your library!

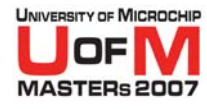

## Dev Tools used in this class

### ■ DV164006 – PICDEM<sup>TM</sup> 2 Plus Kit

- DM163022 PICDEM 2 Plus board
- DV164007 MPLAB<sup>®</sup> ICD 2

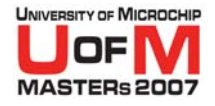

## **Additional References**

#### DS33014 - MPASM<sup>™</sup> Assembler/MPLINK<sup>™</sup> Linker/MPLIB<sup>™</sup> Librarian User's Guide

#### MPLINK Linker and MPLIB Librarian documentation is available from within MPLAB<sup>®</sup> IDE

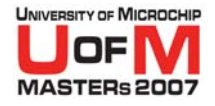

## **Other MASTERs Classes**

### 11001 GS1 - Getting Started w/ Microchip Tools

 11002 GS2 - Getting Started w/ Mid-Range Microcontroller Family

### 11003 GS3 Getting Started w/ PIC18

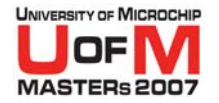

## Trademarks

The Microchip name and logo, the Microchip logo, Accuron, dsPIC, KeeLoq, KeeLoq logo, microID, MPLAB, PIC, PICmicro, PICSTART, PRO MATE, rfPIC and SmartShunt are registered trademarks of Microchip Technology Incorporated in the U.S.A. and other countries.

AmpLab, FilterLab, Linear Active Thermistor, Migratable Memory, MXDEV, MXLAB, SEEVAL, SmartSensor and The Embedded Control Solutions Company are registered trademarks of Microchip Technology Incorporated in the U.S.A.

Analog-for-the-Digital Age, Application Maestro, CodeGuard, dsPICDEM, dsPICDEM.net, dsPICworks, ECAN, ECONOMONITOR, FanSense, FlexROM, fuzzyLAB, In-Circuit Serial Programming, ICSP, ICEPIC, Mindi, MiWi, MPASM, MPLAB Certified Iogo, MPLIB, MPLINK, PICkit, PICDEM, PICDEM.net, PICLAB, PICtail, PowerCal, PowerInfo, PowerMate, PowerTool, REAL ICE, rfLAB, Select Mode, Smart Serial, SmartTel, Total Endurance, UNI/O, WiperLock and ZENA are trademarks of Microchip Technology Incorporated in the U.S.A. and other countries.

SQTP is a service mark of Microchip Technology Incorporated in the U.S.A. All other trademarks mentioned herein are property of their respective companies.